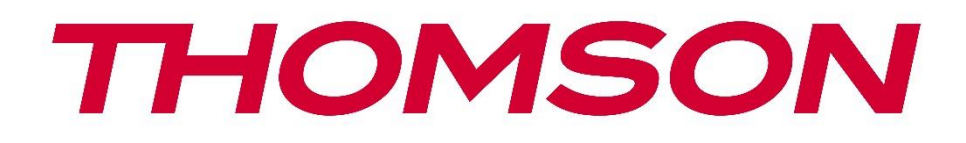

# Google TV

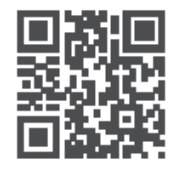

tv.mythomson.com

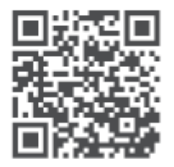

tv.mythomson.com/ en/Support/FAQs/

# PG55B Smart projektor Brukerhåndbok

# Innhold

| 1. Vikt | ig produktinformasjon                      | 5  |
|---------|--------------------------------------------|----|
| 1.1     | Applikasjoner og ytelse                    | 6  |
| 1.2     | Databeskyttelse                            | 6  |
| 1. Intr | oduksjon                                   | 6  |
| 2. Proj | iektor                                     | 7  |
| 2.1     | Maskinvarestruktur                         | 7  |
| 2.2     | Liste over tilbehør                        | 8  |
| 2.3     | Oppsett                                    | 9  |
| 2.4     | Slå på                                     | 9  |
| 3. Fjer | nkontroll                                  | 11 |
| 4. Førs | ste installasjon                           | 12 |
| 4.1     | Par fjernkontrollen din                    | 12 |
| 4.2     | Velg språk                                 | 12 |
| 4.3     | Velg ditt land eller din region            | 13 |
| 4.4     | Installasjon av Google TV                  | 13 |
| 4.4.    | 1 Oppsett med Google Home-appen            | 14 |
| 4.4.    | 2 Sett opp på TV i stedet                  | 14 |
| 4.5     | Velg Wi-Fi-nettverket ditt                 | 14 |
| 4.6     | Logg inn på Google-kontoen din             | 15 |
| 4.7     | Vilkår for bruk og personvernerklæring     | 16 |
| 4.8     | Google-tjenester                           | 16 |
| 4.9     | Søk på tvers av alle Google TV-appene dine | 17 |
| 4.10    | Aktiver stemmematch på denne TV-en         | 17 |
| 4.11    | Få personlige resultater                   | 18 |
| 4.12    | Velg et Google-hjem                        | 18 |
| 4.13    | Velg dine tjenester                        | 18 |
| 4.14    | Sette opp Google TV                        | 19 |
| 5. Star | tskjerm                                    | 19 |
| 5.1     | Hjem                                       | 19 |
| 5.2     | Google-konto                               | 21 |
| 5.3     | Apper                                      | 21 |

| 5  | .4    | Bibliotek                     | 22 |
|----|-------|-------------------------------|----|
| 5  | .5    | Google TV-søkefelt            | 23 |
| 5  | .6    | Varsling                      | 24 |
| 6. | Inns  | stillinger                    | 24 |
| 6  | .1    | Innganger                     | 25 |
| 6  | .2    | Projektor                     | 26 |
|    | 6.2.1 | 1 Fokus                       |    |
|    | 6.2.2 | 2 Bildekorrigering            | 26 |
|    | 6.2.3 | 3 Bluetooth-høyttalermodus    | 27 |
|    | 6.2.4 | 4 Avanserte innstillinger     |    |
|    | 6.2.5 | 5 Batterinivå                 |    |
| 6  | .3    | Skjerm og lyd                 |    |
|    | 6.3.1 | 1 Bilde                       |    |
|    | 6.3.2 | 2 Lyd                         |    |
|    | 6.3.3 | 3 Lydutgang                   |    |
| 6  | .4    | Nettverk og Internett         |    |
|    | Wi-f  | Fi på/av                      |    |
|    | 6.4.1 | 1 Velg tilgjengelige nettverk |    |
|    | 6.4.2 | 2 Andre alternativer          |    |
|    | 6.4.3 | 3 Ethernet                    |    |
|    | 6.4.4 | 4 Andre innstillinger         |    |
| 6  | .5    | Kontoer og pålogging          |    |
| 6  | .6    | Personvern                    |    |
| 6  | .7    | Apper                         |    |
| 6  | .8    | System                        |    |
|    | 6.8.1 | 1 Informasjon om              |    |
|    | 6.8.2 | 2 Dato og klokkeslett         |    |
|    | 6.8.3 | 3 Språk                       |    |
|    | 6.8.4 | 4 Tastatur                    |    |
|    | 6.8.5 | 5 Lagringsplass               |    |
|    | 6.8.6 | 6 Omgivelsesmodus             |    |
|    | 6.8.7 | 7 Strøm og energi             |    |
|    | 6.8.8 | 8 Cast                        |    |
|    | 6.8.9 | 9 Google                      |    |

|   | 6.8.   | 10      | Systemlyder              | 41 |
|---|--------|---------|--------------------------|----|
|   | 6.8.   | 11      | Start på nytt            | 41 |
|   | 6.9    | Tilgj   | engelighet               | 41 |
|   | 6.10   | Fjerr   | nkontroller og tilbehør  | 41 |
| 7 | . Avs  | pilling | g av multimedia (MMP)    | 42 |
| 8 | . Feil | søkin   | g                        | 43 |
| 9 | . Info | ormas   | jon om europeiske byråer | 45 |
|   | 9.1    | Lise    | nser                     | 45 |

# 1. Viktig produktinformasjon

# Les instruksjonene før du tar apparatet i bruk, og ta vare på dem for senere bruk.

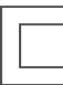

Utstyr med dette symbolet er et elektrisk apparat i klasse II eller dobbeltisolert. Det er konstruert på en slik måte at det ikke krever en sikkerhetstilkobling til elektrisk jord.

#### **ADVARSEL OM BATTERI**

Dette produktet inneholder et internt litiumbatteri. Bruk kun den medfølgende strømadapteren.

Håndter det med forsiktighet for å unngå lekkasjer, brann eller eksplosjoner. Følg retningslinjene for avhending og lading av batterier for å unngå personskader.

#### Merknad om batterier og oppladbare batterier (akkumulatorer)

Batterier og oppladbare batterier (akkumulatorer) er forbruksvarer med begrenset levetid. Ytelsen reduseres naturlig over tid på grunn av aldring og bruk, inkludert ladesykluser. Denne normale slitasjen utgjør ikke en mangel i henhold til lovbestemte garantirettigheter. Lovbestemte garantikrav er fortsatt gyldige i tilfelle produksjons- eller materialfeil, for eksempel betydelig redusert ytelse umiddelbart etter kjøpet.

Vær oppmerksom på at en gradvis reduksjon i batterikapasitet og driftstid på grunn av regelmessig bruk ikke utgjør en defekt og derfor ikke dekkes av den lovbestemte garantien.

#### Oppbevaring

Enheten din har blitt nøye kontrollert og pakket før forsendelse. Når du pakker den ut, må du forsikre deg om at alle delene er med, og holde emballasjen borte fra barn. Vi anbefaler at du beholder kartongen under garantiperioden, slik at enheten er perfekt beskyttet i tilfelle reparasjon eller garanti.

#### WEEE-direktivet

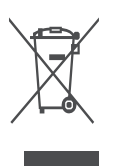

Denne merkingen indikerer at dette produktet ikke skal kastes sammen med annet husholdningsavfall i hele EU. Vennligst resirkuler det på en ansvarlig måte for å fremme bærekraftig gjenbruk av materialressurser. For å returnere den brukte enheten kan du bruke retur- og innsamlingssystemene eller kontakte forhandleren der du kjøpte produktet.

#### Forenklet EU-samsvarserklæring

StreamView erklærer herved at produktenheten Smart Projector av typen radioutstyr er i samsvar med direktiv 2014/53/EU. Den fullstendige teksten til EU-samsvarserklæringen er tilgjengelig på følgende internettadresse: **tv.mythomson.com/support** 

Kun beregnet for innendørs bruk.

#### Apper og ytelse

Nedlastingshastigheten avhenger av internettforbindelsen din. Enkelte apper er kanskje ikke tilgjengelige i ditt land eller din region. Netflix er tilgjengelig i utvalgte land. Strømmemedlemskap er påkrevd. Du finner mer informasjon på www.nextflix.com. Tilgjengeligheten av språk for Google Assistant avhenger av støtten for Google Voice Search.

#### Beskyttelse av data

Applikasjonsleverandørene og tjenesteleverandørene kan samle inn og bruke tekniske data og relatert informasjon, inkludert, men ikke begrenset til, teknisk informasjon om denne enheten, system- og applikasjonsprogramvare og periferiutstyr. De kan bruke slik informasjon til å forbedre produkter eller til å tilby tjenester eller teknologier som ikke identifiserer deg personlig. I tillegg kan enkelte tredjepartstjenester, som allerede finnes på enheten eller som du har installert etter at du har kjøpt produktet, be om en registrering med dine personopplysninger. Noen tjenester kan samle inn personopplysninger uten å gi ytterligere advarsler. StreamView kan ikke holdes ansvarlig for eventuelle brudd på databeskyttelse fra tredjepartstjenester.

#### Brukerstøtte

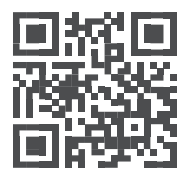

Vanlige spørsmål, manualer, hjelp og support: tv.mythomson.com/support

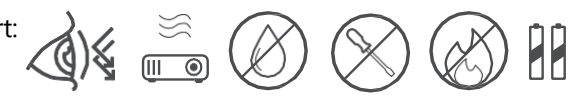

# 1.1 Applikasjoner og ytelse

Nedlastingshastigheten avhenger av internettforbindelsen din. Enkelte apper er kanskje ikke tilgjengelige i ditt land eller din region. Strømmemedlemskap kan være påkrevd. Netflix er tilgjengelig i utvalgte land. Du finner mer informasjon på www.netflix.com. Stemmetilgjengelighet for Google Assistant avhenger av støtte for Google stemmesøk.

### 1.2 Databeskyttelse

Applikasjons- og tjenesteleverandører kan samle inn og bruke tekniske data og relatert informasjon, inkludert, men ikke begrenset til, teknisk informasjon om denne enheten, system- og applikasjonsprogramvaren og periferiutstyr. De kan bruke slik informasjon til å forbedre produkter eller tilby tjenester eller teknologier som ikke identifiserer deg personlig. I tillegg kan enkelte tredjepartstjenester som allerede er inkludert i enheten eller installert av deg etter at du har kjøpt produktet, kreve registrering med dine personopplysninger. Noen tjenester kan også samle inn personopplysninger uten ytterligere advarsler. StreamView kan ikke holdes ansvarlig for eventuelle brudd på databeskyttelse fra tredjepartstjenester.

# 1. Introduksjon

Med Google TV<sup>™</sup> på projektoren PG55B kan du nyte all underholdningen du elsker - med litt hjelp fra Google. Google TV samler filmer, serier og mer fra alle abonnementene dine på ett sted. Trenger du litt inspirasjon? Få kuraterte anbefalinger, og bruk Googles kraftige søk for å finne programmer i over 10 000 apper. Du kan også bruke stemmen din til å finne programmer, spille av musikk, styre smarthusenheter og mye mer. Og med personlige overvåkningslister og profiler er opplevelsen tilpasset for alle.

# 2. Projektor

### 2.1 Maskinvarestruktur

#### Sett ovenfra

#### Nederste visning

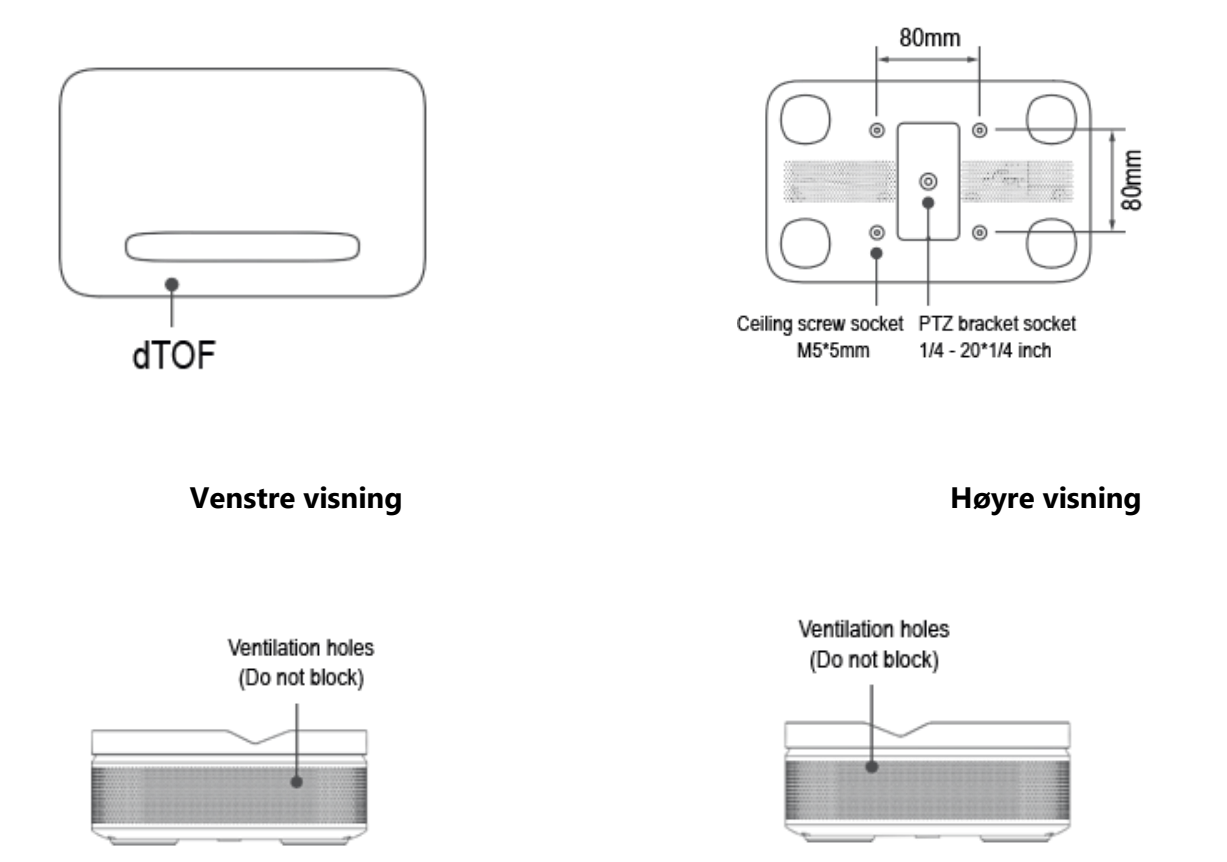

Sett forfra

Sett bakfra

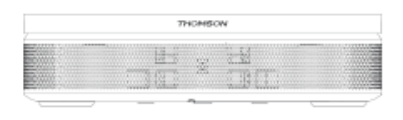

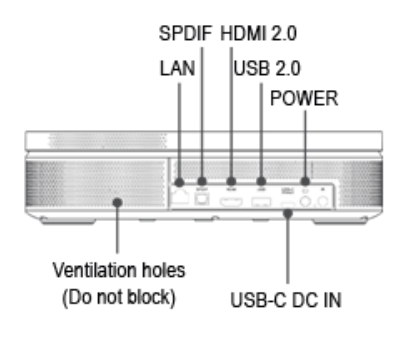

### 2.2 Liste over tilbehør

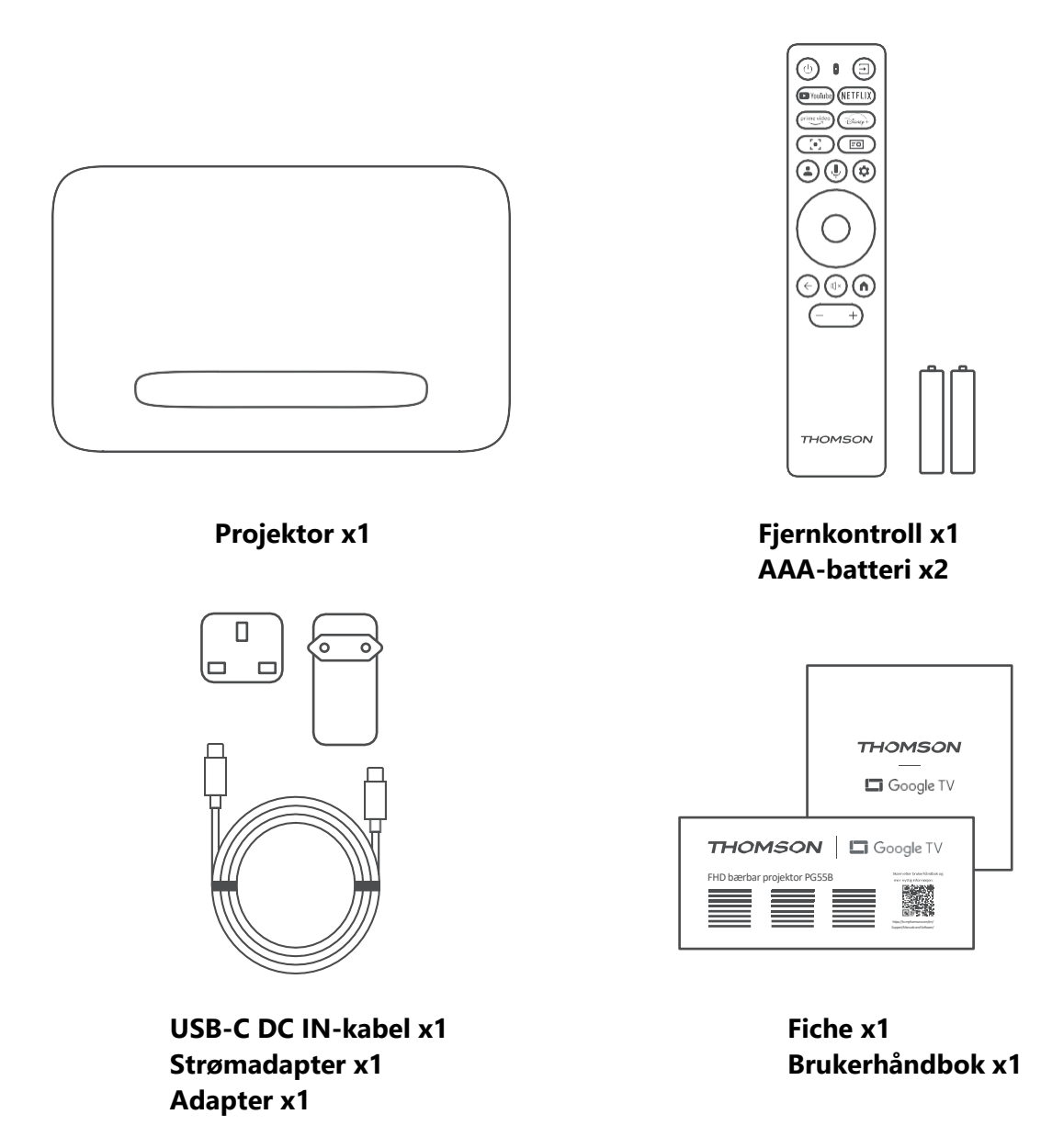

# 2.3 Oppsett

For å få den beste opplevelsen med Thomson PG55B-projektoren, bør du plassere den som følger:

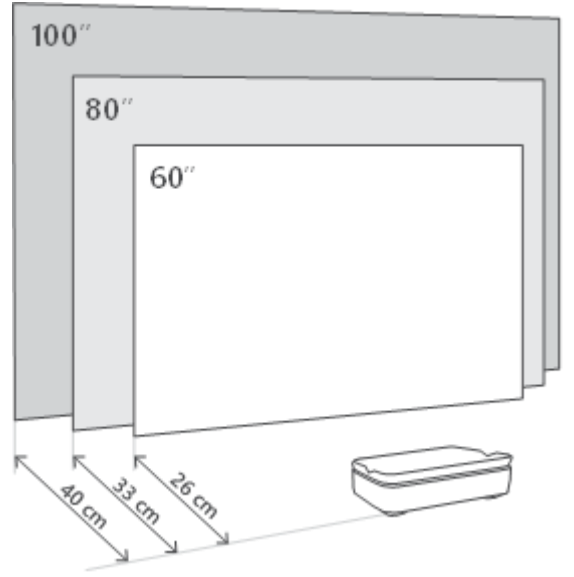

| Bildestørrelse              | 60 tommer   | 80 tommer    | 100 tommer   |
|-----------------------------|-------------|--------------|--------------|
| Skjerm<br>(lengde * bredde) | 133 * 75 cm | 177 * 100 cm | 221 * 124 cm |
| Projeksjonsavst<br>and      | 26 cm       | 33 cm        | 40 cm        |

Den beste anbefalte projeksjonsstørrelsen er 80 tommer.

# 2.4 Slå på

- 1. Koble projektoren til strømuttaket.
- 2. Trykk på av/på-knappen på projektoren eller fjernkontrollen for å slå på projektoren.

**Merk:** Thomson PG55B har et batteri på **5000 mAh,** som gir deg opptil 1,5 timers batterilevetid.

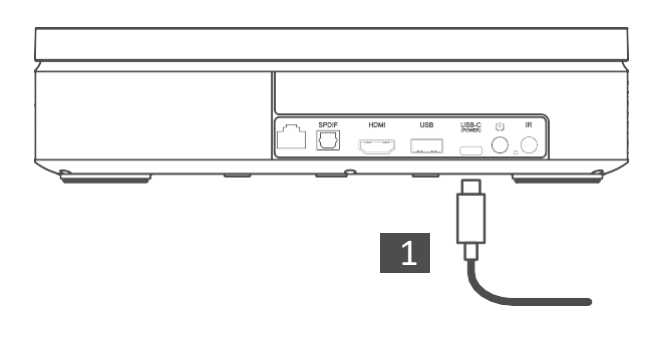

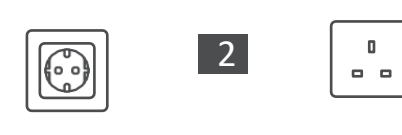

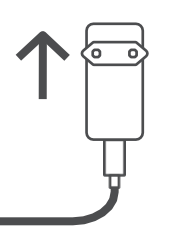

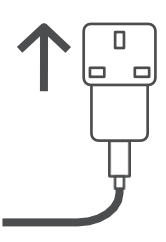

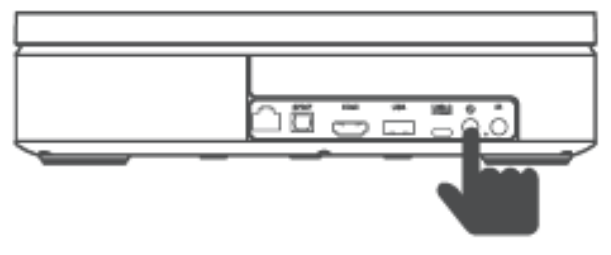

Power on

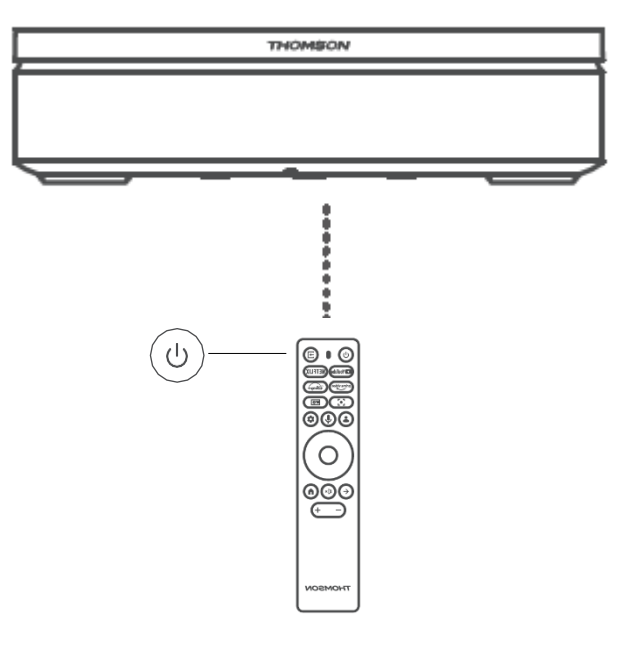

# 3. Fjernkontroll

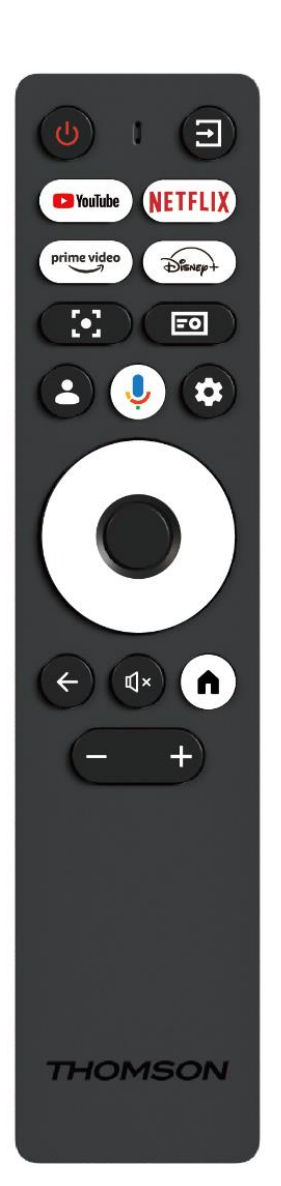

| r            |                                                                    |
|--------------|--------------------------------------------------------------------|
| Ċ            | Power: Slår projektoren på/av.                                     |
| Ŧ            | Input (Inngang): Henter opp menyen med                             |
|              | inngangssignalene.                                                 |
| YouTube      | YouTube: Åpner YouTube-applikasjonen.                              |
| NETFLIX      | Netflix: Åpner Netflix-programmet: Åpner<br>Netflix-applikasionen  |
| prime video  | Prime Video: Åpner Prime Video: Åpner Prime                        |
|              | Video-applikasjonen.                                               |
| Disnep+      | Disney: Apner Disney-applikasjonen: Apner<br>Disney-applikasjonen. |
|              | <b>Fokus:</b> Justerer objektivets fokus automatisk.               |
| <b>[</b> •]  | Under justeringsprosessen kan du gå inn i manuell                  |
|              | justering ved å trykke på OK-knappen.                              |
|              | Projektorinnstillinger: Åpner de                                   |
| =0           | projektorrelaterte innstillingene                                  |
|              | <b>Google-konto:</b> Her kan du endre                              |
|              | profilingstillingene dine legge til en ny Google-                  |
|              | konto eller administrere allerede eksisterende                     |
|              | kontoer.                                                           |
|              | Google Assistant: Aktiver den stemmestvrte                         |
| Ģ            | Google Assistant.                                                  |
| \$           | Innstillinger: Åpner systemrelaterte innstillinger.                |
| $\bigcirc$   | Navigasjonsknapper: Navigerer i menyen eller                       |
| $(\bigcirc)$ | applikasjonene.                                                    |
|              |                                                                    |
|              | <b>OK-knapp:</b> Bekrefter valget.                                 |
| -            |                                                                    |
|              | Tilbake: Går ett trinn tilbake i menyen eller                      |
| ←            | programmene.                                                       |
|              | Under paring av fjernkontrollen trykker du på og                   |
|              | holder inne denne knappen sammen med Hjem-                         |
|              | knappen.                                                           |
| Щ×           | <b>Demp:</b> Slår av alle lydene på projektoren.                   |
|              | Hjem: Går til startskjermbildet fra hvilken som                    |
|              | helst del av menyen eller et hvilket som helst                     |
|              | program.                                                           |
|              | Under paring av fjernkontrollen trykker du på og                   |
|              | holder inne denne knappen sammen med Tilbake-                      |
|              | knappen.                                                           |
| $\frown$     | <b>Volum opp/ned</b> : Justerer volumet på projektoren.            |
| (- +)        | ••                                                                 |

# 4. Første installasjon

Merk: Thomson anbefaler at PG55B holdes koblet til et strømuttak for å lade batteriet gjennom hele den første installasjonen.

# 4.1 Par fjernkontrollen din

Trykk på og hold inne **Back-** og Home-knappene samtidig for å starte paringsmodus på Thomson-fjernkontrollen. Når fjernkontrollen er paret, vil du se et varsel om dette på skjermen.

Thomson anbefaler at du bruker PG55B med den Bluetooth-parede fjernkontrollen for å få best mulig opplevelse.

# 4.2 Velg språk

Bla nedover listen over språk med retningsknappene, og velg språk.

Merk: Noen språk har ulike land-/regionalternativer, og valg av disse kan påvirke dato- og tidsformatet samt andre regionspesifikke innstillinger.

| Welcome | English (United Kingdom) |
|---------|--------------------------|
|         | Deutsch                  |
|         | Français (France)        |
|         | Azərbaycan               |
|         | Bosanski                 |
|         | Català                   |

# 4.3 Velg ditt land eller din region

Bla nedover i listen over land og regioner med retningsknappene, og velg ønsket land eller region.

Merk: Thomson anbefaler at du velger det landet eller den regionen du bor i, for å få tilgang til funksjoner og tjenester som er tilgjengelige i landet eller regionen du bor i.

| Select your region or country       Austria         Albania       Algeria         Australia       Azerbaljan |                               |            |
|----------------------------------------------------------------------------------------------------|-------------------------------|------------|
| Albania<br>Algeria<br>Australia<br>Azerbaljan                                                                | Select your region or country | Austria    |
| Algeria<br>Australia<br>Azerbaljan                                                                           |                               | Albania    |
| Australia<br>Azerbaljan                                                                                      |                               | Algeria    |
| Azerbaijan                                                                                                   |                               | Australia  |
|                                                                                                    |                               | Azerbaljan |

### 4.4 Installasjon av Google TV

For å få tilgang til alt tilgjengelig innhold og alle tilgjengelige programmer på Thomson PG55B, anbefaler vi at du logger på med Google-kontoen din.

Du kan konfigurere PG55B via Google Home-appen på mobilen (telefon eller nettbrett) eller manuelt ved å velge alternativet "Konfigurer på TV i stedet" nederst på skjermen.

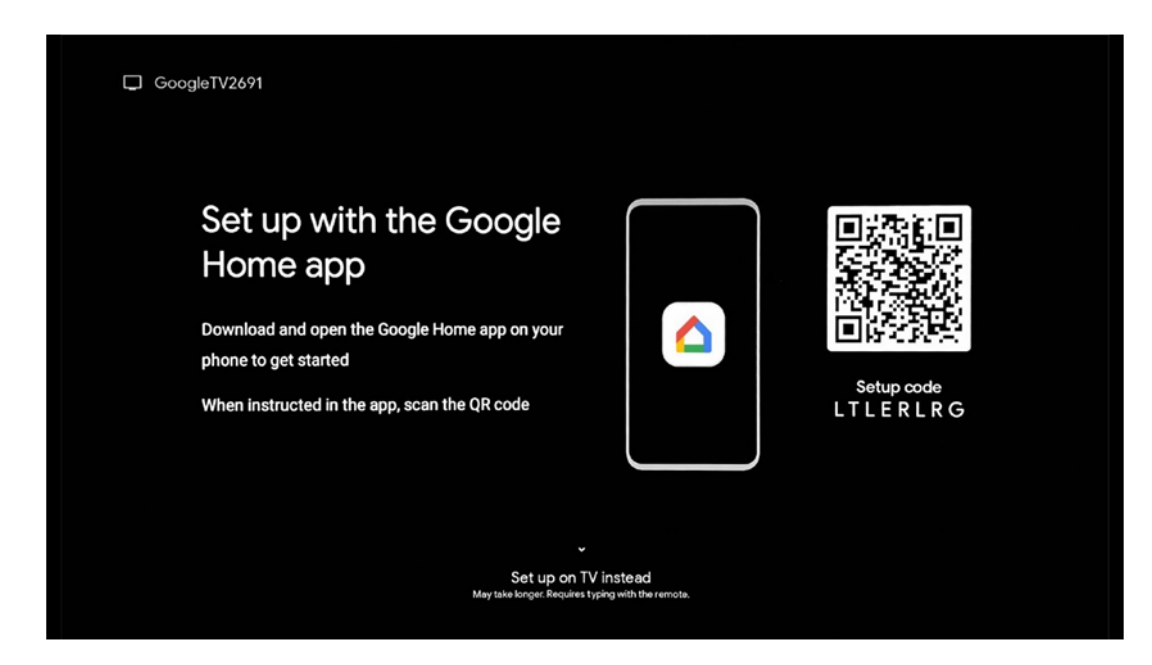

### 4.4.1 Oppsett med Google Home-appen

For å konfigurere med Google Home-appen er det nødvendig å ha en mobil enhet (smarttelefon eller nettbrett) med Google Home-appen installert, og at den mobile enheten er koblet til Internett via det samme Wi-Fi-nettverket som Thomson PG55Bprojektoren skal kobles til. For å installere Google Home-appen skanner du QR-koden på projektoren eller søker etter "Google Home" i appbutikken på den mobile enheten din. Hvis Google Home-appen allerede er installert på mobilenheten din, åpner du den og følger instruksjonene på projektoren og mobilenheten. Oppsettet av projektoren via Google Home-appen på den mobile enheten skal ikke avbrytes.

Merk: Noen mobile enheter med høyere Android OS-versjon er ikke fullt kompatible med installasjonen av Google TV via Google Home-appen. Derfor anbefaler vi installasjonsalternativet "Sett opp på TV".

### 4.4.2 Sett opp på TV i stedet

Du må fortsette med installasjonen ved hjelp av fjernkontrollen. Følg instruksjonene nedenfor i denne brukerhåndboken eller på Thomson PG55B-projeksjonen.

# 4.5 Velg Wi-Fi-nettverket ditt

Bla nedover i listen over tilgjengelige Wi-Fi-nettverk, og velg ønsket nettverk. Hvis det valgte Wi-Fi-nettverket er sikret, må du oppgi Wi-Fi-passordet for å koble deg til det.

Hvis det ønskede Wi-Fi-nettverket ikke finnes i listen, kan du vente i ca. 10 sekunder til listen oppdateres automatisk, eller du kan angi Wi-Fi-detaljer manuelt ved å bla til slutten av listen og velge "Annet nettverk ...". Du må angi SSID-en til Wi-Fi-nettverket, velge sikkerhetstype og skrive inn passordet, hvis det finnes sikkerhet.

Merk: Hvis Thomson PG55B er koblet til Internett via en LAN-kabel, er det ikke obligatorisk å koble til Wi-Fi. Vi anbefaler imidlertid å bruke Wi-Fi med vår batteridrevne projektor for å minimere antall kabler.

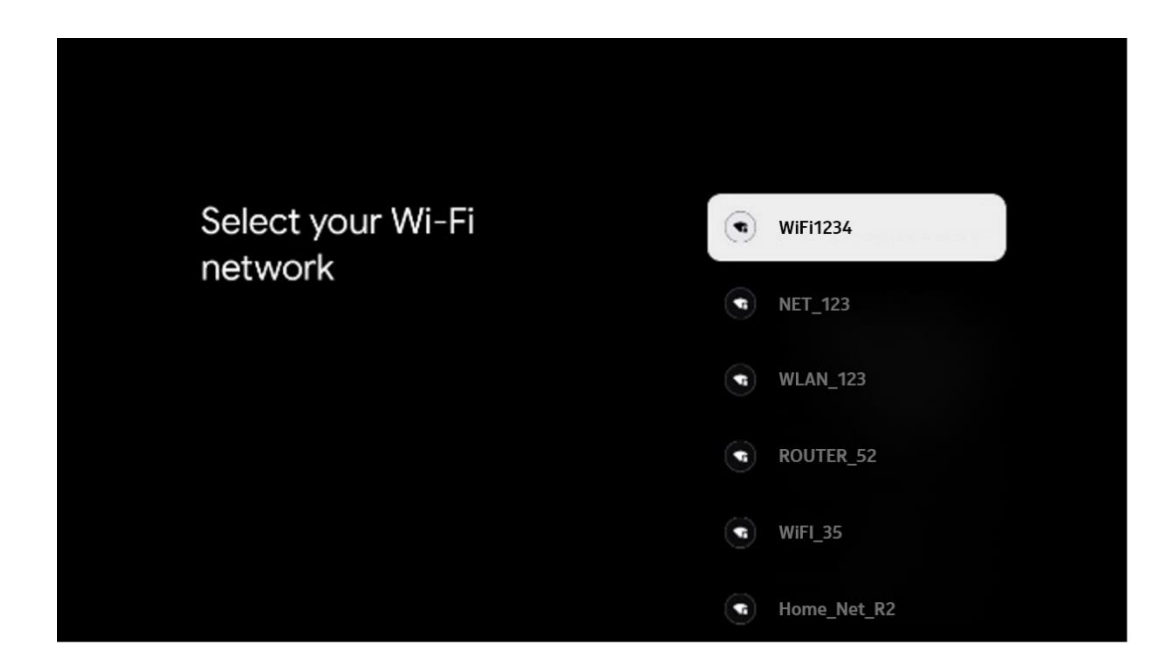

### 4.6 Logg inn på Google-kontoen din

Når Thomson PG55B er koblet til Internett, vises en påloggingsmelding der du kan skrive inn e-postadressen til Google-kontoen din.

Merk: Under den første installasjonen av Thomson PG55B vil du ikke kunne opprette Google-kontoen din. Google-kontoen må opprettes på forhånd eller under installasjonen på en annen enhet, for eksempel en smarttelefon eller bærbar PC.

|              |        |       |                |      |       |       |   |       |         |   | N:                    |              |
|--------------|--------|-------|----------------|------|-------|-------|---|-------|---------|---|-----------------------|--------------|
| Google       | 8      |       |                |      |       |       |   |       |         |   |                       |              |
| Sign in      |        |       |                |      |       |       |   |       |         |   |                       |              |
| Use your     | Google | Accol | unt            |      |       |       |   |       |         |   |                       |              |
| Ermail or pt | hone — |       |                |      |       |       |   |       |         |   |                       |              |
| Forgot ema   | all?   |       |                |      |       |       |   |       |         |   |                       |              |
|              | @gmail | l.com |                | @yał | 100.0 | :o.uk |   | @hoti | mail.co | ¢ |                       |              |
| q            | w      | e     | r <sup>4</sup> | t    | y     | u 7   |   | 0     | p°      |   |                       |              |
| a            | s      | d     | f              | g    | h     | j     | k | 1     | @       |   |                       |              |
| Ŷ            | z      | x     | c              | ۷    | b     | n     | m |       | ×       |   | Long press on any l   | key 10       |
|              | 3 4    | •     |                |      |       |       |   |       |         | Q | quickly turn into cap | pital letter |

Etter at du har skrevet inn e-postadressen til Google-kontoen din, må du enten skrive inn passordet ditt eller bekrefte påloggingen på en annen enhet der du allerede er logget inn. Følg instruksjonene på skjermen for veiledning.

# 4.7 Vilkår for bruk og personvernerklæring

Her kan du lese tjenestevilkårene (ToS), Play Terms of Service (PToS) og personvernerklæringen. Vi anbefaler at du gjør deg kjent med vilkårene og godtar dem hvis du er enig i dem.

Merk: Det er obligatorisk å godta ToS, PToS og personvernerklæringen for å kunne bruke Google TV, dets applikasjoner og tilgjengelig innhold.

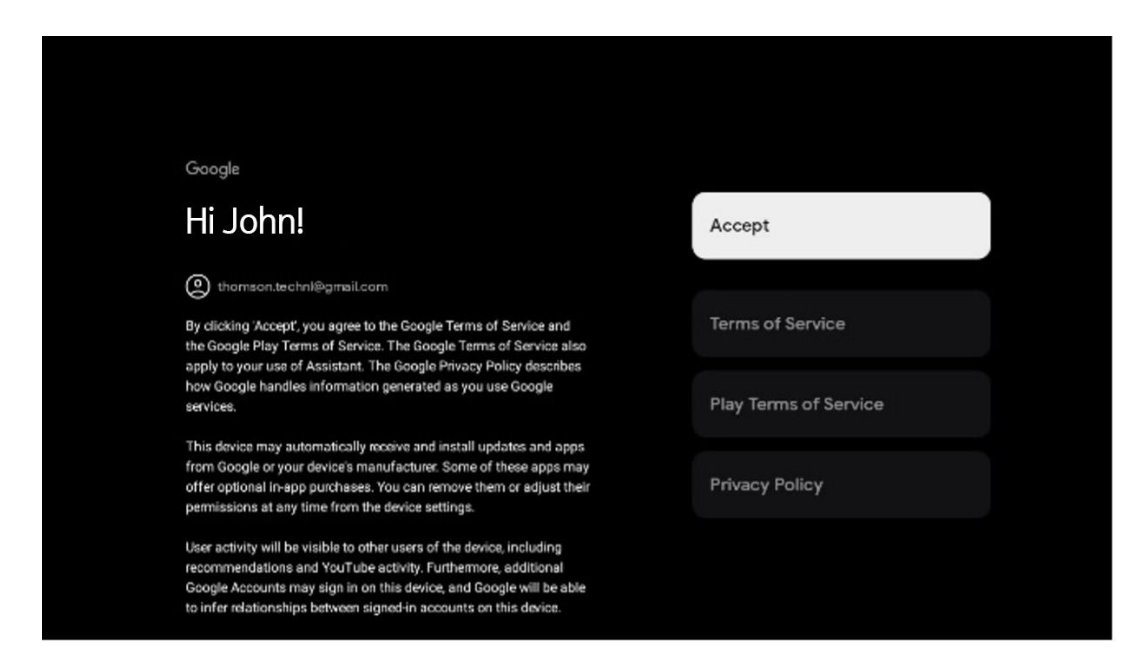

### 4.8 Google-tjenester

På dette skjermbildet vises alle tilgjengelige Google-tjenester. Thomson anbefaler at du leser mer om disse tjenestene og slår av/på de tjenestene du er enig eller uenig i.

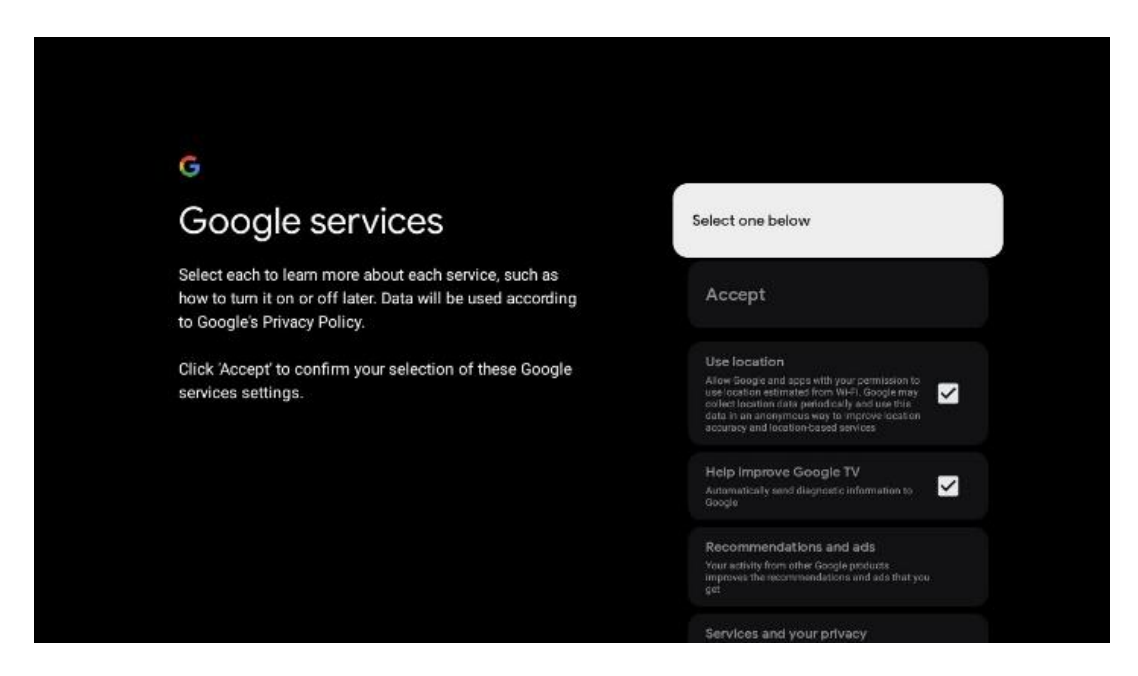

### 4.9 Søk på tvers av alle Google TV-appene dine

Hvis du aktiverer søk på tvers av alle Google TV-applikasjonene dine, vises foreslått innhold fra de installerte appene dine når du bruker søkefeltet på startskjermen eller når du bruker Google Assistant.

| •<br>Search across all your                                                                            | Choose an option |
|----------------------------------------------------------------------------------------------------|------------------|
| TV apps                                                                                                | Allow            |
|                                                                                                    | No, thanks       |
| To do this, allow it to share your requests with your TV's apps.                                       |                  |
| You can turn this setting off at any time in your TV settings.<br>Learn more at g.co/TVappsearch.      |                  |
| Without this permission, Google Assistant may not be able to find all the content from your TV's apps. |                  |

### 4.10 Aktiver stemmematch på denne TV-en

Google Assistent kan bruke tidligere innspilte stemmeklipp for å gjenkjenne stemmen din også på denne enheten. Voice Match gjør det mulig for assistenten å identifisere deg og skille deg fra andre. Google Assistent tar klipp av stemmen din for å danne en unik stemmemodell, som bare lagres på enheten(e) din(e).

Gå til g.co/assistant/match for å se detaljert informasjon eller slette lydklippene du tar opp under oppsettet av Voice Match.

| •                                                                                                    |                  |
|----------------------------------------------------------------------------------------------------|------------------|
| Activate Voice Match                                                                                                    | Choose an option |
| on this TV                                                                                                    |                  |
|                                                                                                    | l agree          |
| Google Assistant can use your previously recorded voice clips to<br>recognise your voice on this device too.                                                                                                    |                  |
| Voice Match allows Assistant to identify you and tell you apart from others. Google Assistant takes clips of your voice to form a                                                                                  | No, thanks       |
| unique voice model, which is only stored on your device(s). Your<br>voice model may be sent temporarily to Google to better identify<br>your voice.                                                                |                  |
| If you decide later that Voice Match isn't for you, simply remove<br>it in your Assistant settings. To view or delete the audio clips<br>that you record during Voice Match setup, go to g.co/assistant/<br>match. |                  |
| Note: A similar voice or recording might be able to access your<br>personal results or your Assistant.                                                                                                    |                  |

# 4.11 Få personlige resultater

La assistenten din gi deg informasjon som er spesifikk for deg på denne enheten, for eksempel bildene dine, personlige anbefalinger og mer.

| •:                                                                                                    |                  |
|----------------------------------------------------------------------------------------------------|------------------|
| Get personal results                                                                                                    | Choose an option |
| Allow your Assistant to give info that is specific to you on this<br>device, like your photos, personalised recommendations and<br>more.                                                                        | Turn on          |
| When you ask for personal results, your Assistant will respond<br>when your voice is recognised. Otherwise, it won't respond with<br>your personal results.                                                     | No, thanks       |
| Some personal results, like YouTube recommendations, appear<br>proactively on this device – without you having to ask for them<br>– on the home screen and as notifications. Anyone can see and<br>act on them. |                  |
| You can turn off personal results through the Assistant settings<br>on this device or the settings in your Assistant app. Learn more<br>at g.co/personalresults/help.                                           |                  |

# 4.12 Velg et Google-hjem

Ved å legge til Thomson PG55B i et Google Home kan du styre den med andre Google Assistant-aktiverte enheter i nærheten. Du vil også kunne bruke projektoren til å styre andre smarthusenheter i hjemmet ditt. Bruk instruksjonene på skjermen for veiledning.

### 4.13 Velg dine tjenester

Velg applikasjoner eller tjenester du ønsker å få anbefalinger fra, når du er logget på Google-kontoen din. De valgte applikasjonene og tjenestene vil bli installert under installasjonen. Listen over tilgjengelige applikasjoner og tjenester bestemmes av hvor du befinner deg.

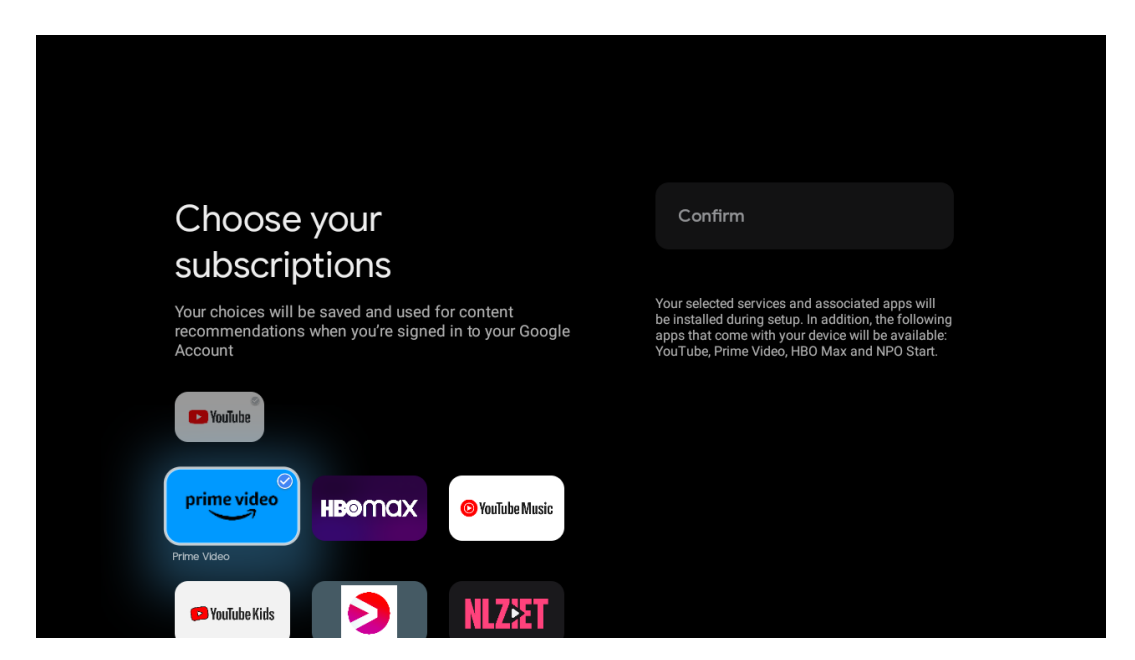

# 4.14 Sette opp Google TV

På dette skjermbildet kan du se hvor lang tid det vil ta å installere Google TV. Den estimerte tiden avhenger av hvilke tjenester og programmer som er valgt under den første installasjonen.

Merk: Ikke slå av projektoren under installasjonen, da dette kan skade programvaren.

# 5. Startskjerm

# 5.1 Hjem

Fra Hjem-skjermen kan du starte et hvilket som helst installert program, se en film fra ulike strømmeprogrammer eller gå inn i innstillingsmenyen til Thomson PG55B. Du kan også når som helst avslutte bruken av et hvilket som helst program og gå tilbake til startskjermen ved å trykke på Hjem-knappen på fjernkontrollen.

I den første raden (Anbefalt for deg) vil strømmeinnholdet i strømmeapplikasjonene som er installert på TV-en din bli foreslått i henhold til søkekriteriene i søkeloggen din.

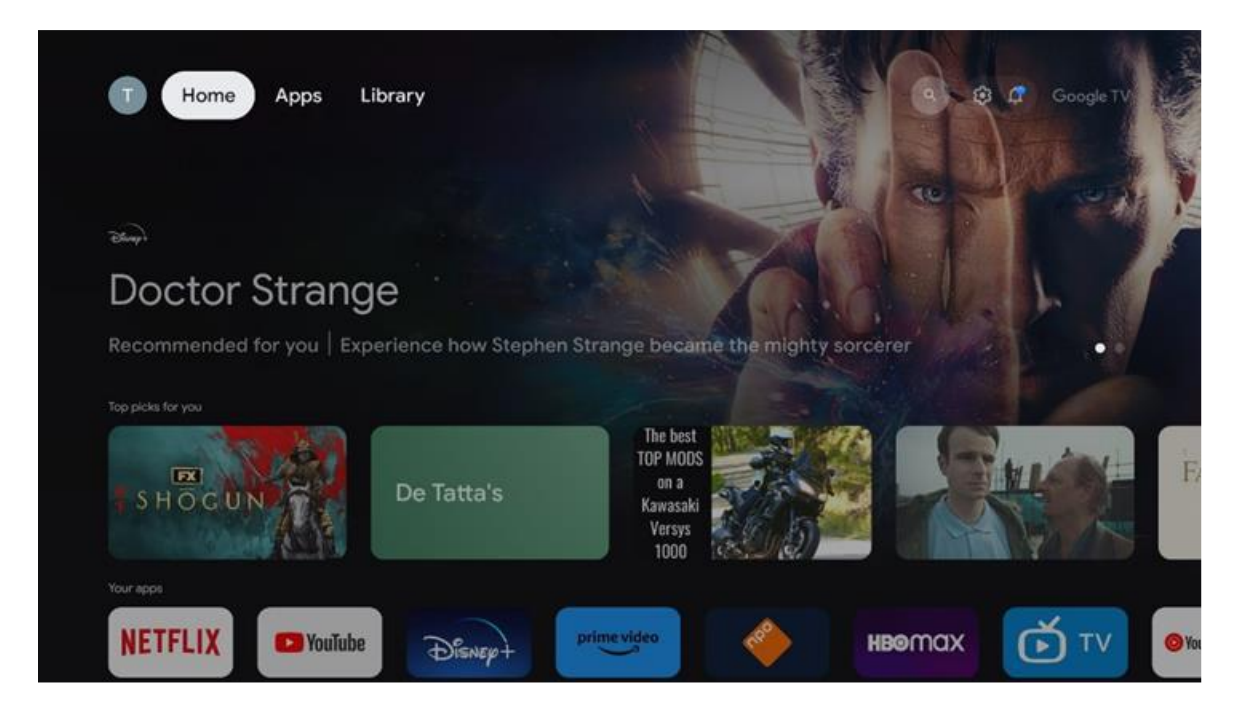

Merk: Avhengig av innstillingene på TV-apparatet og hvilket land du valgte under førstegangsoppsettet, kan det hende at Hjem-menyen inneholder forskjellige elementer.

Den andre raden (Dine apper) er raden med applikasjoner. De viktigste applikasjonene for strømmetjenester som Netflix eller YouTube finner du i denne første linjen.

Velg applikasjonen med retningsknappene på fjernkontrollen, og bekreft valget med OKknappen for å starte den valgte applikasjonen.

Velg applikasjonen, og hold **OK-knappen** nede for å fjerne den valgte applikasjonen fra den første raden med favoritter, flytte den til en ny posisjon eller starte den.

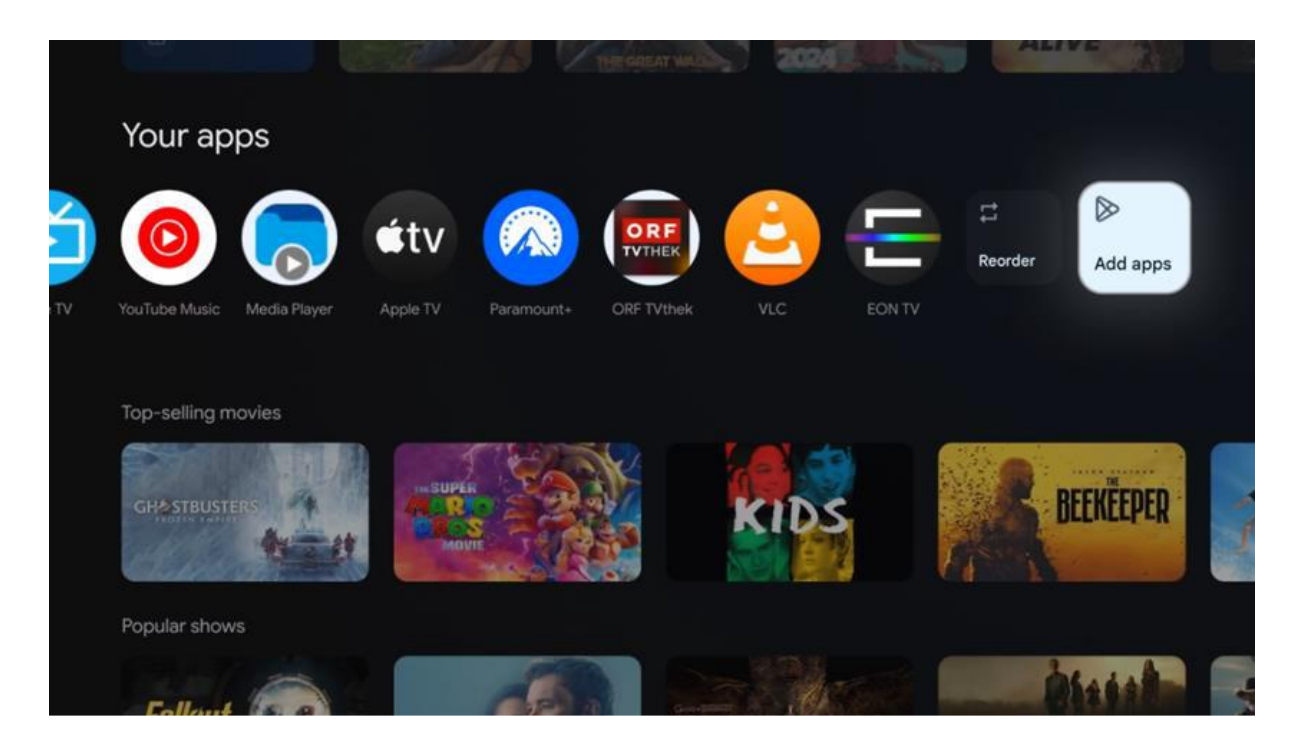

På den nest siste og siste posisjonen i denne raden finner du bokser med alternativene "Endre rekkefølge" og "Legg til apper". Velg disse funksjonsalternativene for å endre rekkefølgen på applikasjonene i denne raden eller for å legge til en ny applikasjon i raden med favorittapplikasjoner.

Lenger ned på startskjermen finner du flere kanaler som vises etter sjanger eller strømmeinnholdskategori.

Merk: Applikasjonene som vises på bildet, er kun ment som illustrasjoner og kan variere avhengig av installasjonslandet.

# 5.2 Google-konto

Naviger til profilikonet ditt øverst i venstre hjørne, og trykk på **OK**. Marker profilikonet, og trykk på **OK**. Her kan du endre profilinnstillingene dine, legge til en ny Google-konto eller administrere allerede eksisterende kontoer.

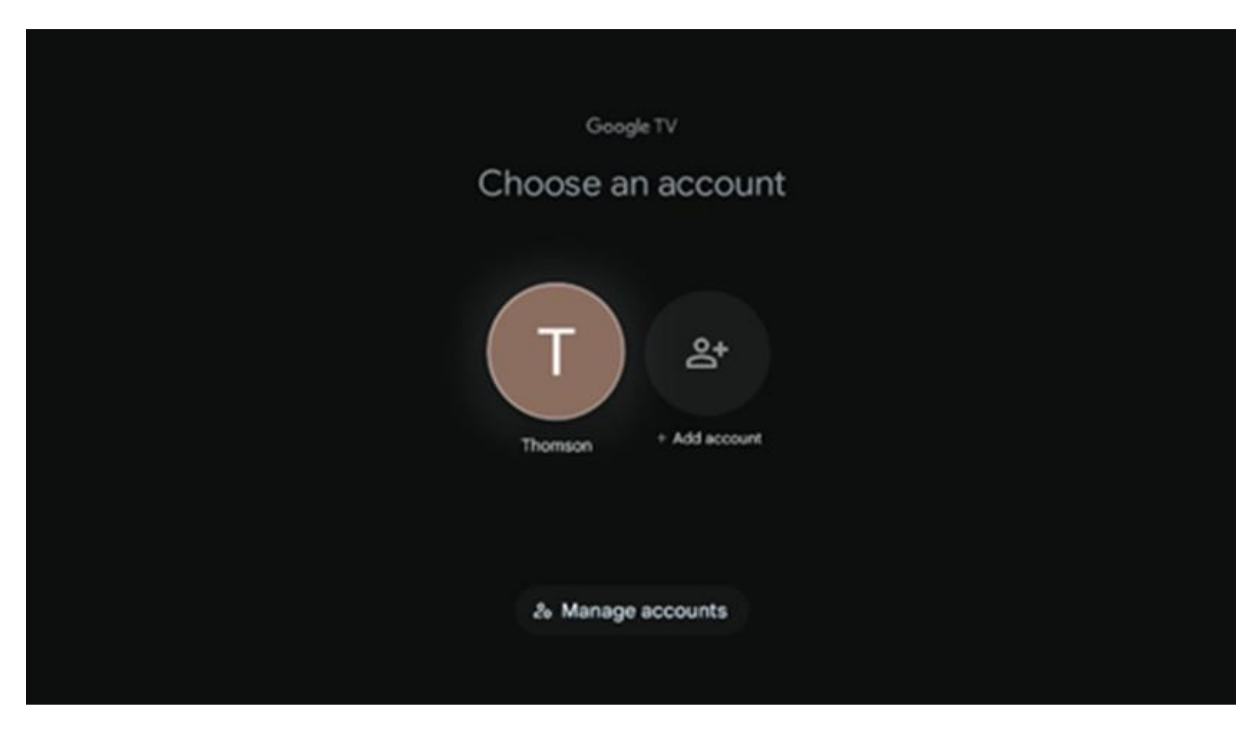

# 5.3 Apper

Velg Apper-fanen på startskjermen for å vise programmer som er installert på TV-en. Marker et søkefelt for å skrive inn navnet på en applikasjon du ønsker å installere fra Google Play Store.

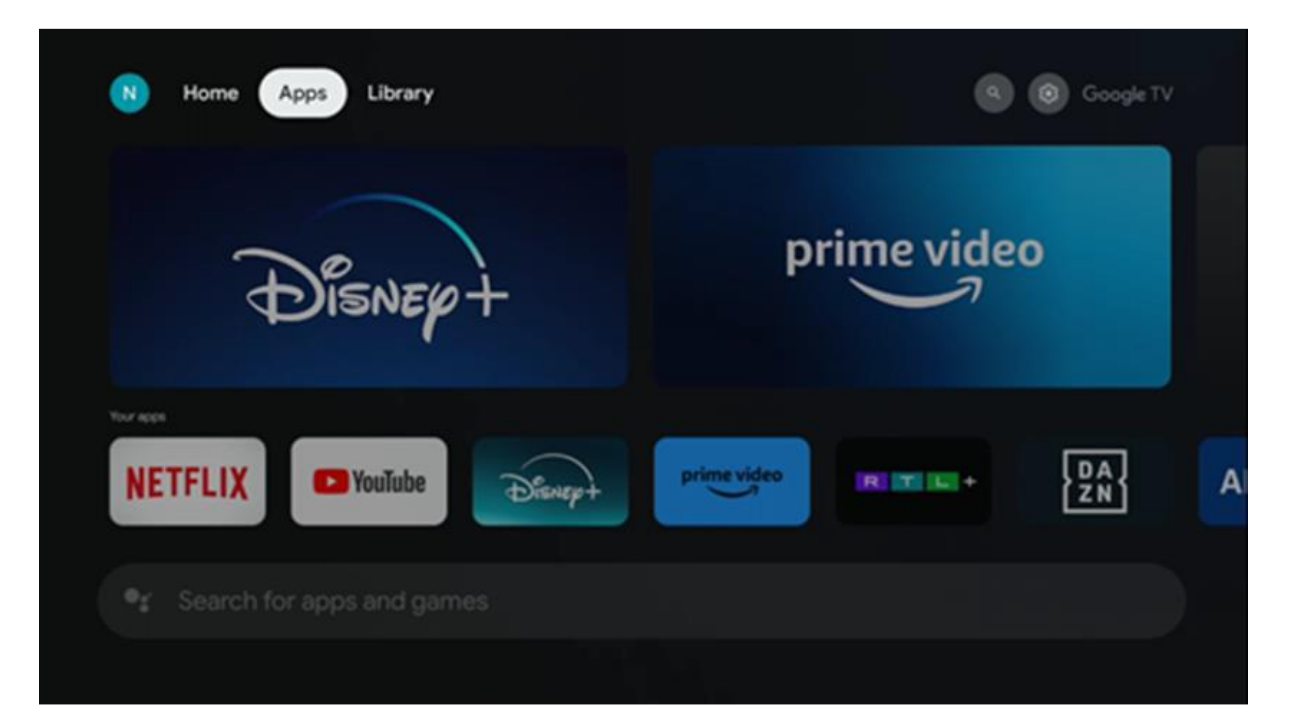

Merk: Noen apper fungerer bare i ditt eget nettverk. Disse appene er ikke åpne internettjenester, men kun interne løsninger for flere TV-apparater i samme husholdning. Det er derfor IP-TV- eller nettverksoperatøren som bestemmer hvordan disse applikasjonene fungerer.

Noen apper er tilgjengelige for nedlasting i henhold til geografisk plassering. Dette betyr at de geolokasjonsavhengige applikasjonene bare er tilgjengelige i Google Play-butikken i henhold til geolokasjonsreglene og ikke kan lastes ned og installeres i andre land.

Noen apper som er tilgjengelige for mobile enheter som mobiltelefoner og nettbrett, er av juridiske årsaker ikke tilgjengelige for nedlasting på Google TV-enheter.

### 5.4 Bibliotek

Velg Bibliotek-fanen på startskjermen for å spille av strømmeinnhold du allerede har kjøpt eller leid på TV-en eller mobile enheter, for eksempel mobiltelefonen eller nettbrettet, ved hjelp av Google-kontoen din.

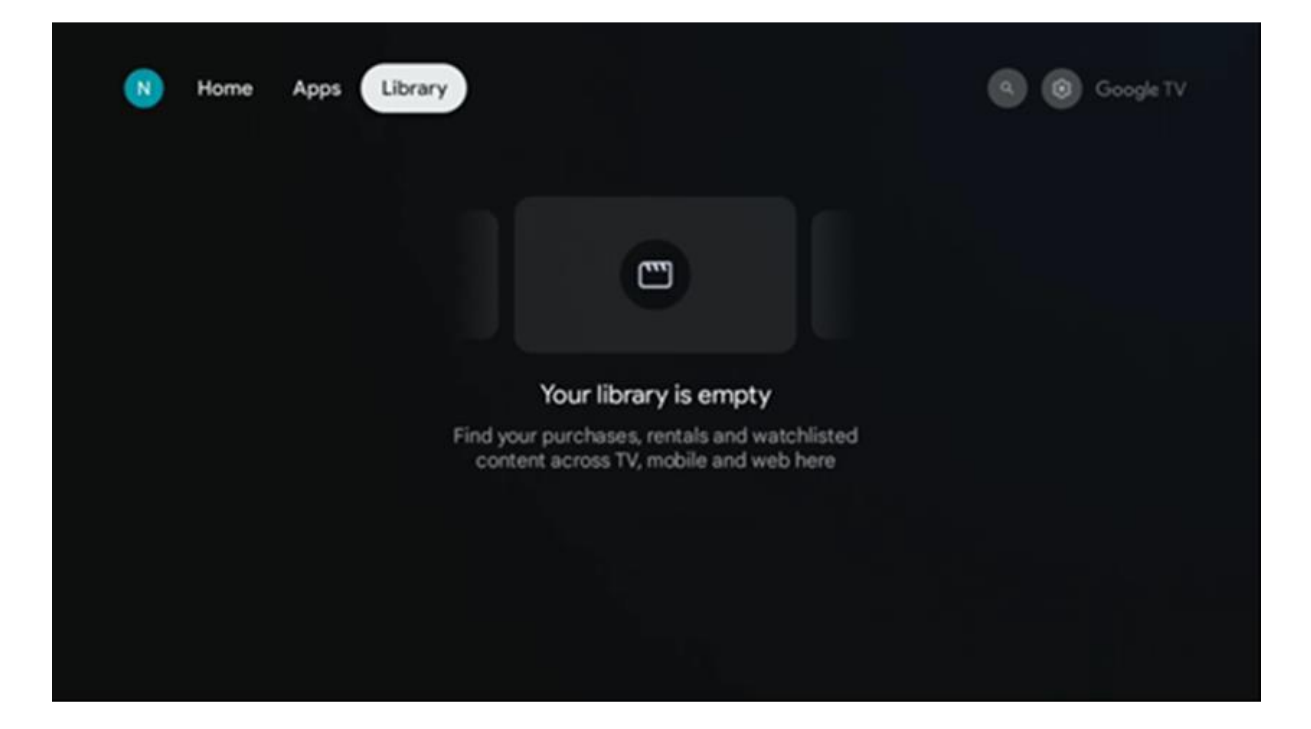

### 5.5 Google TV-søkefelt

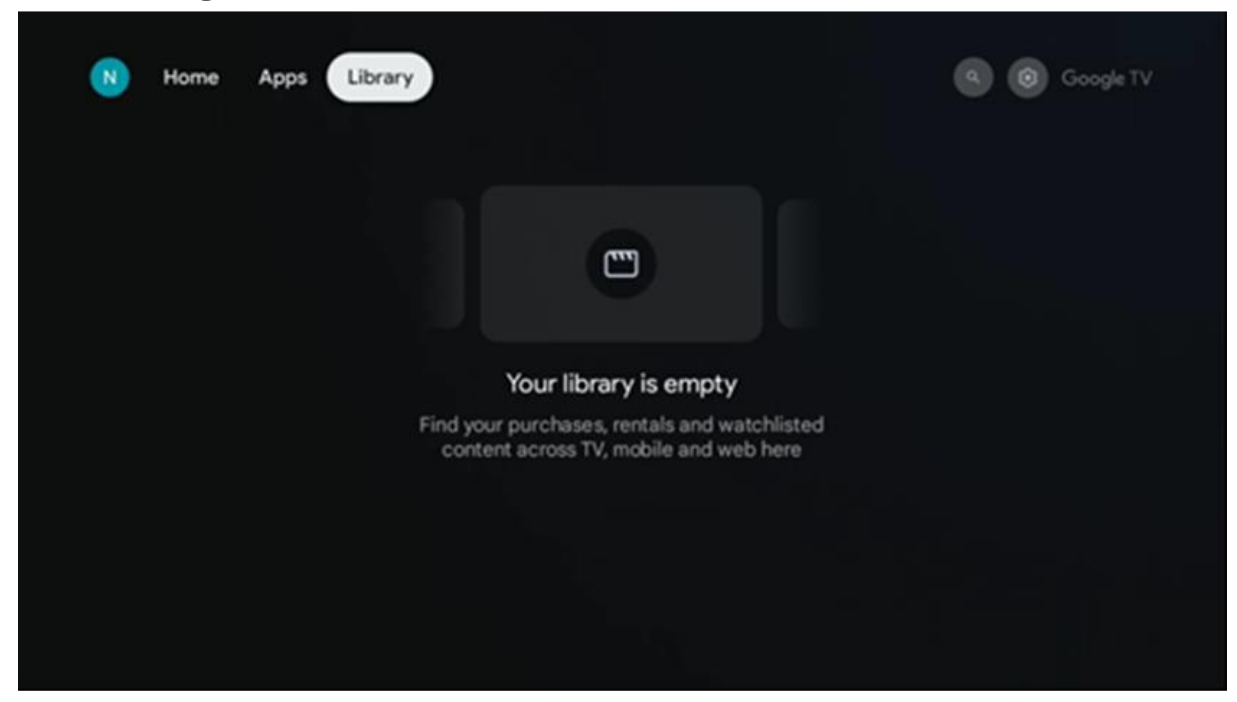

Søkeverktøyene er plassert øverst til venstre på skjermen. Du kan enten skrive inn et ord for å starte et søk ved hjelp av det virtuelle tastaturet eller prøve stemmesøk ved hjelp av mikrofonen som er innebygd i fjernkontrollen. Flytt fokus til ønsket alternativ, og trykk på **OK for** å fortsette.

**Stemmesøk** - Trykk på mikrofonikonet for å starte stemmesøkfunksjonen. Googles stemmesøkfelt vises øverst på skjermen. Still spørsmålet ditt til Google, og TV-en vil svare deg. For lokale søkeord er det viktig at TV-en er innstilt på det lokale språket.

**Tastatur-søk** - Velg søkefeltet, og trykk på **OK**. Det virtuelle Google-tastaturet vises på skjermen. Skriv inn spørsmålet du vil ha svar på.

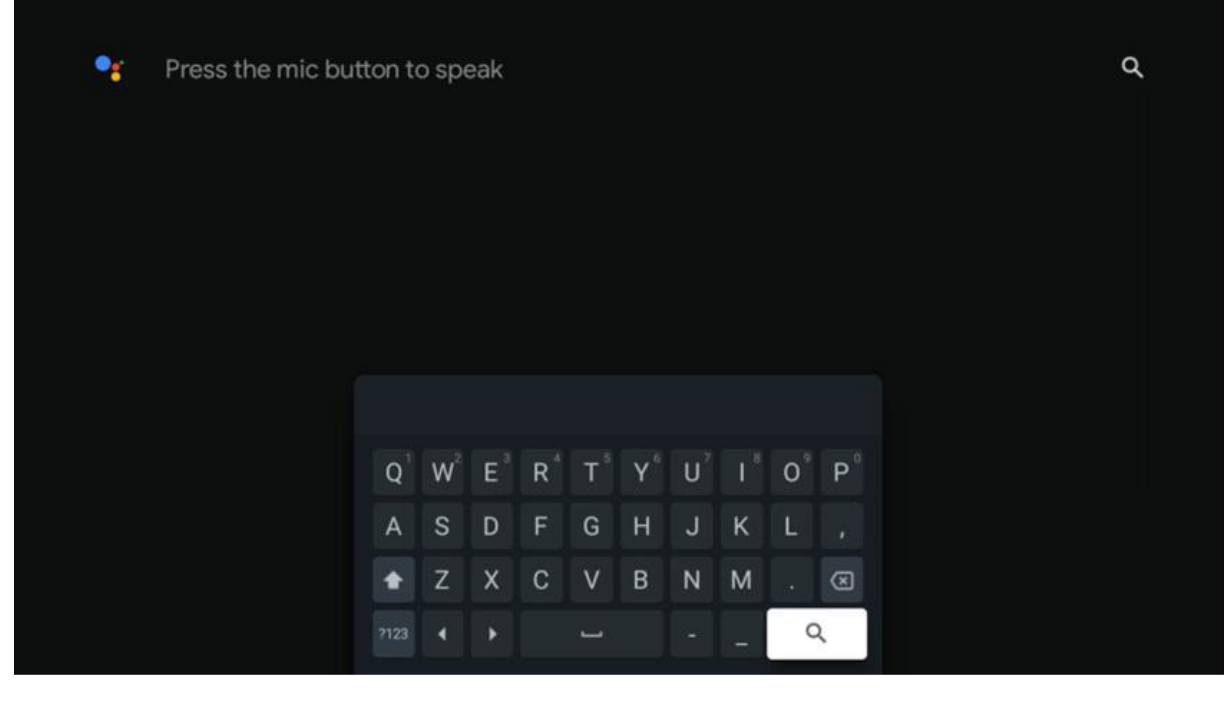

# 5.6 Varsling

Varslingsknappen vises bare når det finnes ett eller flere uleste varsler. For å sjekke dem, vennligst naviger til Innstillinger-ikonet, undermenyen åpnes. Nederst i undermenyen finner du alle de siste varslene.

# 6. Innstillinger

For å gå til hele listen over tilgjengelige innstillinger, går du til startskjermen ved å trykke på (ikonet) Hjem-knappen og navigere til (ikonet) **Innstillinger** øverst i høyre hjørne.

| T Home Apps Library | Fri, 22 Mar<br>09:02                                 | 0                                                                                                    |
|---------------------|------------------------------------------------------|----------------------------------------------------------------------------------------------------|
|                     | Screensaver                                          | 1 Inputs                                                                                             |
|                     | Picture                                              | Sound                                                                                                |
|                     | 🗢 Wi-Fi                                              | † Accessibility                                                                                      |
|                     | Tip o                                                | f the day                                                                                            |
|                     | One watchlist acr<br>Find all the mo<br>you've added | D<br>ss streaming services<br>vies and shows that<br>o your watchlist in a<br>control the Manus that |
|                     |                                                      |                                                                                                    |

Du kan gå til systeminnstillingene ved å trykke på Innstillinger-knappen på fjernkontrollen.

# 6.1 Innganger

Her finner du informasjon om enheter som er koblet til HDMI-inngangen på Thomson PG55B, og alternativene for HDMI-CEC-betjening.

| Inputs | Inputs                                       |
|--------|----------------------------------------------|
| Inputs |                                              |
|        | HDMI                                         |
|        |                                              |
|        |                                              |
|        | HDMI control                                 |
|        |                                              |
|        | Device auto power off                        |
|        | Power off HDMI devices with the projector    |
|        | Projector auto power on                      |
|        | Power on the projector with the HDMI devices |
|        |                                              |
|        |                                              |
|        |                                              |
|        |                                              |

**Tilkoblet inngang:** Vis de oppførte enhetene som er koblet til HDMI-tilkoblingen på projektoren. Du kan gi nytt navn til tilkoblingen eller tildele et individuelt enhetsnavn for en bestemt tilkobling.

**Standby-innganger:** Vis en liste over tilgjengelige HDMI-innganger. **Ikke tilkoblet inngang:** Vis tilkoblingene som ingen enhet er koblet til.

#### Elektronisk forbrukerkontroll (CEC)

Med CEC-funksjonen til Thomson PG55B kan du betjene en tilkoblet enhet med projektorens fjernkontroll. Denne funksjonen bruker HDMI CEC (Consumer Electronics Control) til å kommunisere med tilkoblede enheter. Enhetene må støtte HDMI CEC og må være koblet til en HDMI-tilkobling.

CEC-funksjonen er slått på ved levering av projektoren. Kontroller at alle CECinnstillingene er riktig konfigurert på den tilkoblede CEC-enheten. CEC-funksjonen har forskjellige navn på ulike enheter. CEC-funksjonen fungerer kanskje ikke med alle enheter. Hvis du kobler en enhet med HDMI CEC-støtte til projektoren, vil den tilhørende HDMIinngangskilden bli omdøpt med navnet på den tilkoblede enheten.

For å betjene den tilkoblede CEC-enheten velger du den tilhørende HDMI-inngangskilden fra Input-menyen på startskjermen. Eller trykk på Input-knappen og velg den relaterte inngangskilden fra listen. For å avslutte denne operasjonen og styre projektoren via fjernkontrollen igjen, trykker du på Hjem-knappen på fjernkontrollen.

Projektorens fjernkontroll kan automatisk styre enheten når den tilkoblede HDMI-kilden er valgt. Det er imidlertid ikke alle knappene som videresendes til enheten. Bare enheter som støtter CEC-fjernkontrollfunksjonen, vil reagere på projektorens fjernkontroll.

HDMI-kontroll På/Av: Tillat projektoren å kontrollere HDMI-enheter.

Enhet slås automatisk av: Slå av HDMI-enheter med projektoren. Projektor slås automatisk på: Slå på TV-en med HDMI-enheten. CEC-enhetsliste: Vis enhetene som støtter HDMI-funksjonen og som er koblet til TV-en.

# 6.2 Projektor

#### 6.2.1 Fokus

**Autofokus:** Ved å velge dette menyelementet vil projektoren automatisk justere objektivet slik at du får best mulig bildekvalitet på den projiserte overflaten. Merk: Effektiviteten til autofokus avhenger av lyset i omgivelsene og den projiserte overflaten.

**Manuell fokus: Ved** å velge manuell fokus kan du selv justere objektivets fokus i henhold til dine preferanser. Du kan også gå inn i manuell justering ved å klikke på OK-knappen i autofokusprosessen, når et tilsvarende varsel vises.

**Avansert:** Her kan du aktivere/deaktivere autofokus ved oppstart, noe som anbefales hvis du har valgt manuelt oppsett. Og du kan aktivere/deaktivere autofokus etter flytting.

| Projector                 | Focus                                                |
|---------------------------|------------------------------------------------------|
| [+] Focus                 | Auto focus<br>Automatically adjust the image clarity |
| ្រះ Image Correction      | Manual Focus<br>Manually adjust the image clarity    |
| ළි Bluetooth Speaker Mode | Advanced                                             |
|                           |                                                      |
| Battery<br>0%             |                                                      |
|                           |                                                      |
|                           |                                                      |

### 6.2.2 Bildekorrigering

**Auto Keystone-korreksjon:** Korrigerer automatisk bildejustering for en rett rektangulær skjerm.

**Manuell Keystone-korrigering:** Juster bildet manuelt i henhold til dine preferanser. Du kan gå til manuell justering ved å trykke på OK-knappen under automatisk keystone-korrigering.

**Zoom og skift:** Skaler skjermstørrelsen proporsjonalt. Skjermformatet forblir det samme som 16:9. Når skjermstørrelsen er mindre enn 100 %, er det mulig å flytte det projiserte bildet.

**Tilbakestill til standardbilde:** Tilbakestiller alle bildejusteringer og utfører automatisk keystone-korreksjon.

**Avansert:** Her kan du aktivere/deaktivere automatisk keystone-korreksjon ved oppstart, noe som anbefales hvis det foretrukne manuelle oppsettet er gjort. Og du kan aktivere/deaktivere automatisk keystone-korreksjon etter flytting.

| Projector                | Image Correction                                                                                          |
|--------------------------|----------------------------------------------------------------------------------------------------|
| [+] Focus                | Auto Keystone Correction<br>Automatically corrects image alignment for a<br>straight,rectangular display. |
| Image Correction         | Manual Keystone Correction<br>Manually adjust the image to a rectangular shape                            |
| 8 Bluetooth Speaker Mode | Zoom & Shift                                                                                              |
| Advanced Settings        | Reset to Default Image                                                                                    |
| Battery<br>0%            | Advanced                                                                                                  |
|                          |                                                                                                    |
|                          |                                                                                                    |

### 6.2.3 Bluetooth-høyttalermodus

Når Bluetooth-høyttalermodus er valgt, vises skjermen med instruksjoner og enhetsnavn. Gå til Bluetooth-innstillingene på enheten du ønsker å koble til projektoren.

Når enheten er koblet til Thomson PG55B i Bluetooth-høyttalermodus, skal du høre "Bluetooth-tilkobling vellykket" som en bekreftelse. Deretter kan du bruke projektoren som høyttaler for å lytte til musikk.

For å gå ut av Bluetooth-høyttalermodus trykker du på og holder inne Tilbake-knappen på projektorens fjernkontroll i 2 sekunder. Projektoren skal da gå tilbake til Google TVmodus.

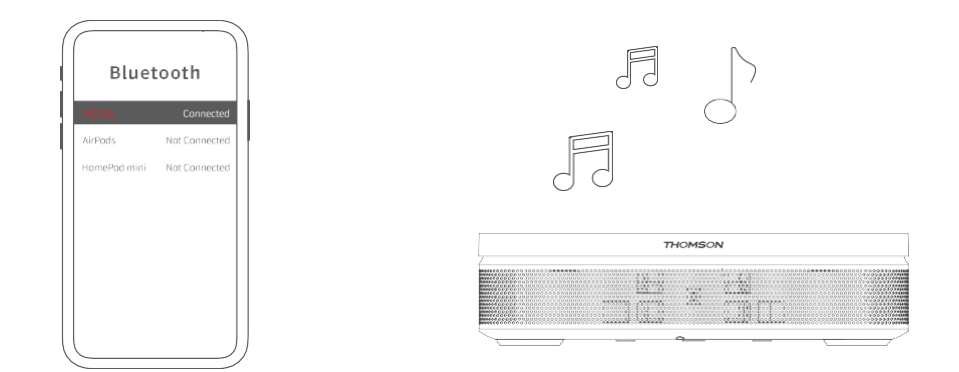

### 6.2.4 Avanserte innstillinger

**Smart øyebeskyttelse:** For å unngå utilsiktet skade på brukerens syn, dimmer Smart Eye Protection automatisk ned skjermen når tilstedeværelsen av en person eller et objekt registreres i nærheten av linsen. Thomson anbefaler på det sterkeste å la denne innstillingen være aktivert.

**Projeksjonsmodus:** Velg en projeksjonsmodus som påvirker hvordan du ser projeksjonsskjermen, avhengig av projektorens posisjon og montering.

Fjernkontroll: Batterinivået og programvareversjonen til fjernkontrollen vises her.

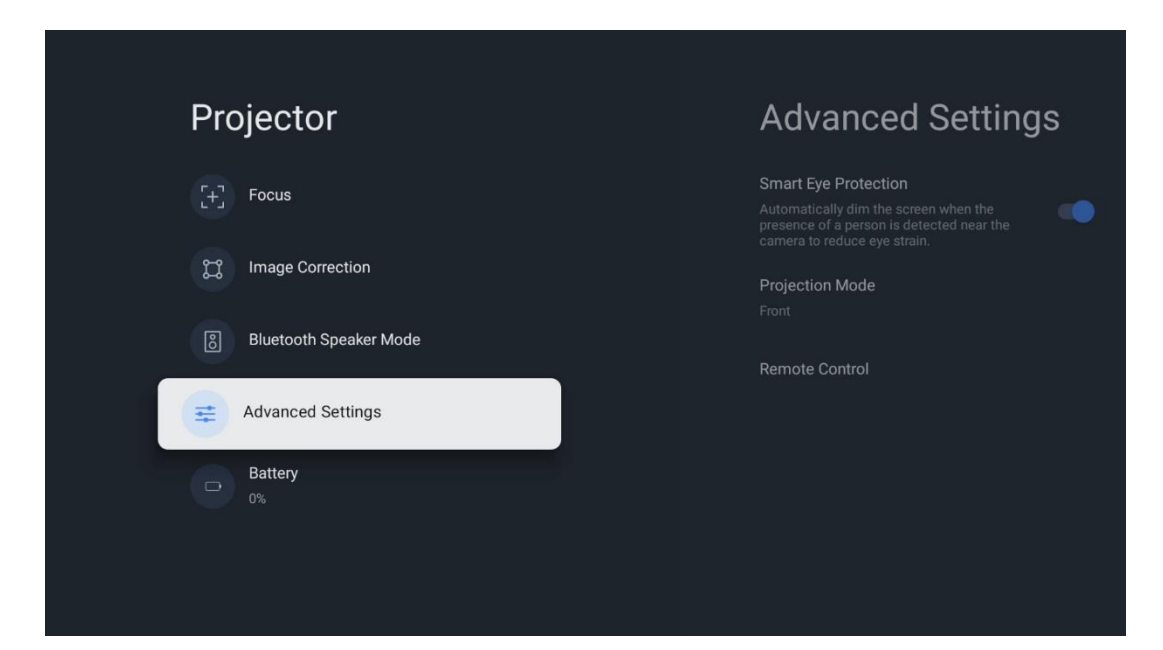

#### 6.2.5 Batterinivå

Batterinivåindikatoren for Thomson PG55B-projektoren.

| Projector   Image Correction   Image Correction   Image C |       |                        |  |  |
|----------------------------------------------------------------------------------------------------|-------|------------------------|--|--|
| <ul> <li>Focus</li> <li>Image Correction</li> <li>Bluetooth Speaker Mode</li> <li>Advanced Settings</li> <li>Battery<br/>0%</li> </ul>                                                                                                    | Pro   | jector                 |  |  |
| <ul> <li>Image Correction</li> <li>Bluetooth Speaker Mode</li> <li>Advanced Settings</li> <li>Battery<br/>0%</li> </ul>                                                                                                    | $\Xi$ | Focus                  |  |  |
| <ul> <li>Bluetooth Speaker Mode</li> <li></li></ul>                                                                                                    | I     | Image Correction       |  |  |
| Æ       Advanced Settings           ■       Battery<br>0%                                                                                                    | 8     | Bluetooth Speaker Mode |  |  |
| Battery<br>0%                                                                                                    | Ŧ     | Advanced Settings      |  |  |
|                                                                                                    |       | Battery<br>%           |  |  |
|                                                                                                    |       |                        |  |  |

# 6.3 Skjerm og lyd

Juster innstillingene for bilde, skjerm, lyd og lydutgang.

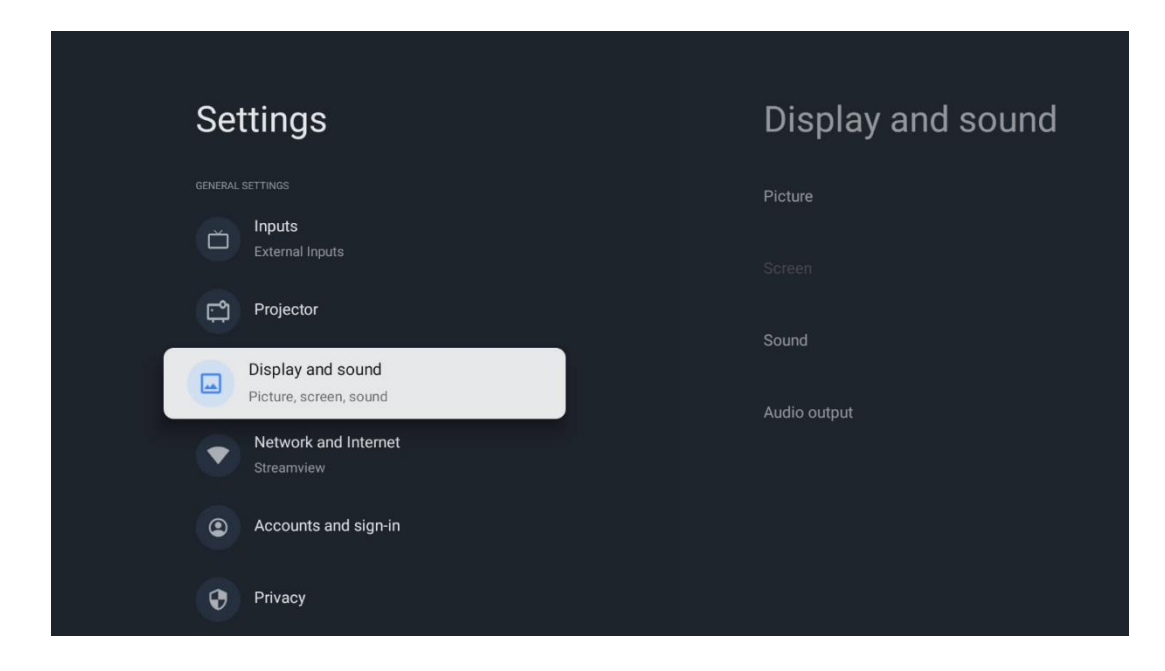

#### 6.3.1 Bilde

**Lysstyrke:** Velg lysstyrke mellom Standard, ECO, Bright og Auto. Merk at projektoren bruker minst batteri i ECO-modus. Vi anbefaler at du bruker Auto-modus, som justerer lysstyrken i henhold til lyset i omgivelsene.

**Bildemodus:** Velg mellom forhåndsinnstillingene Standard, Vivid, Movie og Natural. Du kan også velge Egendefinert og justere bildekvaliteten etter dine preferanser. Vi anbefaler at avanserte brukere bruker Egendefinerte innstillinger.

**Spillmodus:** Juster bildekvaliteten og responsen på projeksjonen for å få den beste spillopplevelsen. Denne funksjonen er bare tilgjengelig når HDMI-inngangen er tilkoblet og aktiv.

Tilbakestill til standard: Tilbakestiller alle bildeinnstillinger til standardverdiene.

| Picture      |   |       |            | •          | 😫 Google TV |
|--------------|---|-------|------------|------------|-------------|
| Brightness   |   | iore  |            |            |             |
| PICTURE MODE |   |       |            |            |             |
| Standard     | 0 |       |            |            | Documentary |
| Vivid        | 0 |       |            |            |             |
| Movie        | 0 | ntasy | Game Shows | Historical |             |
| Natural      | 0 |       | Romance    |            |             |
| Custom       | O |       |            |            |             |

#### 6.3.2 Lyd

Lydmodus: Velg mellom forhåndsinnstillingene Standard, Film, Musikk og Sport for lyden.

**Systemlyder:** Aktiver/deaktiver systemlyder, inkludert når du navigerer i menyen eller mottar varsler.

**Ekspertinnstillinger:** Med automatisk volumkontroll kan du stille inn projektoren til å automatisk utjevne plutselige volumforskjeller, f.eks. det som skjer i begynnelsen av reklamer eller når du bytter program. Velg dette alternativet, og trykk på OK-knappen for å slå det på eller av.

|               |   |       |            |            | Google TV   |
|---------------|---|-------|------------|------------|-------------|
| Sound         |   |       |            |            | Cooligie II |
| SOUND MODE    |   | iore  |            |            |             |
| Standard      | ۲ |       |            |            |             |
| Movie         | 0 |       |            |            | Documentary |
| Music         | 0 |       |            |            |             |
| Sport         | 0 | ntasy | Game Shows | Historical |             |
|               |   |       |            |            |             |
| System sounds | • |       |            |            |             |
|               |   |       |            |            |             |

### 6.3.3 Lydutgang

**Digital utgang:** Angi preferanse for digital lydutgang. Alternativene Auto, Bypass, PCM, Dolby Digital Plus og Dolby Digital er tilgjengelige. Marker det alternativet du foretrekker, og trykk på **OK** for å stille inn.

Audia output

Digital output delay.

3

Ormedy

Crime

Documentary

Historical

Horror

Ity TV

Romance

Sci-fi

Thrillers

Digital utgangsforsinkelse: Her kan du justere SPDIF-forsinkelsesverdien.

### 6.4 Nettverk og Internett

Du kan konfigurere TV-enhetens nettverksinnstillinger ved hjelp av alternativene i denne menyen.

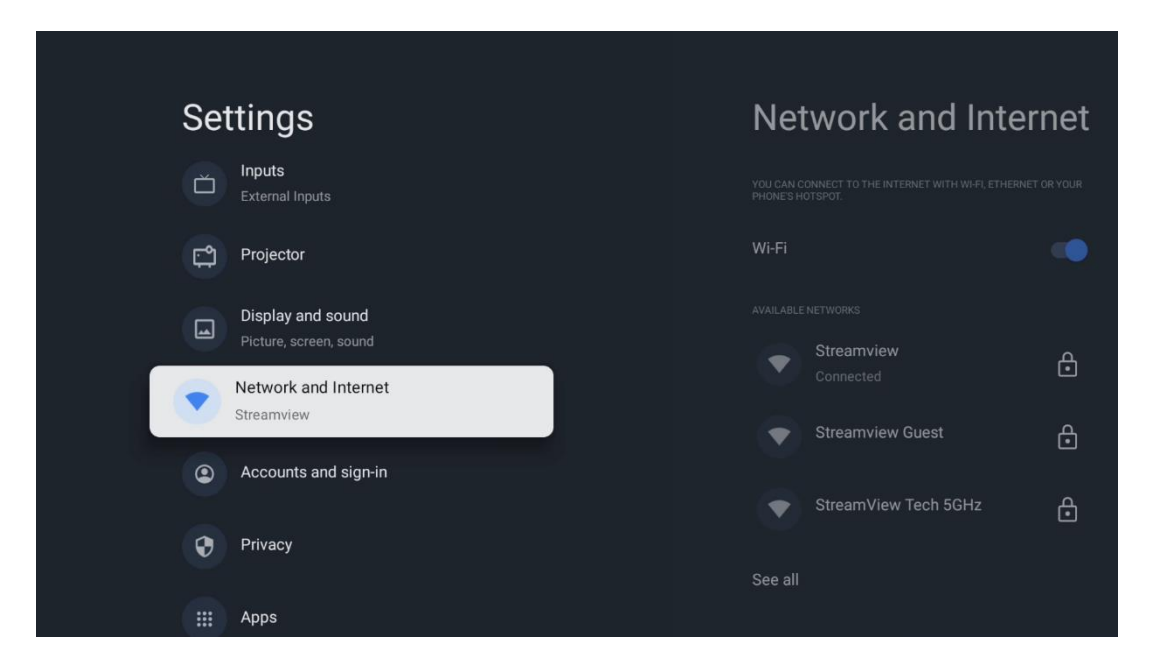

### Wi-Fi på/av

Slå funksjonen for trådløst LAN (WLAN) på eller av.

### 6.4.1 Velg tilgjengelige nettverk

Når Wi-Fi-funksjonen er slått på, vises en liste over tilgjengelige trådløse nettverk. Marker Se alle og trykk **OK** for å se alle nettverkene. Velg ett, og trykk **OK** for å koble til. Du kan bli bedt om å oppgi et passord for å koble til det valgte nettverket dersom nettverket er passordbeskyttet.

### 6.4.2 Andre alternativer

Legg til nytt nettverk: Legg til nettverk med skjulte SSID-er.

**Datasparer:** Justerer videokvaliteten automatisk for å bruke mindre mobildata. Den overvåker og begrenser nettverkstrafikken.

**Databruk og varsler:** Viser hvor mye data som brukes per dag, og lar deg angi datavarsler.

**Skanning alltid tilgjengelig:** Du kan la posisjonstjenesten og andre apper skanne etter nettverk, selv når Wi-Fi-funksjonen er slått av. Trykk på OK for å slå den av og på.

### 6.4.3 Ethernet

**Tilkoblet / Ikke tilkoblet:** Viser status for Internett-tilkoblingen via Ethernet, IP- og MAC-adresser.

**Proxy-innstillinger:** Angi en HTTP-proxy for nettleseren manuelt. Denne proxyen kan ikke brukes av andre apper.

IP-innstillinger: Konfigurer TV-ens IP-innstillinger.

### 6.4.4 Andre innstillinger

**Personvernregler for nettverk:** Les om nettverkets personvernregler og godta eller avslå dem.

#### Vekkekonfigurasjoner:

WoW: Slå funksjonen Wake on WLAN på og av. Med denne funksjonen kan du slå på eller vekke TV-en via trådløst nettverk.

WoL: Slå Wake on LAN-funksjonen på og av. Med denne funksjonen kan du slå på eller vekke TV-en via nettverket.

# 6.5 Kontoer og pålogging

**Google TV-konto:** Dette alternativet vil være tilgjengelig hvis du har logget på Googlekontoen din. Du kan låse kontoinnstillingene dine, konfigurere

datasynkroniseringspreferanser, administrere betalinger og kjøp, justere Google Assistant-innstillinger, aktivere modus for kun apper og fjerne kontoen fra TV-en. Legg til konto: Legg til en ny konto ved å logge på den.

Legg til et barn: Legg til en barnevennlig konto med foreldrebeskyttelse.

| Settings                                    | Accounts and sign-in |
|---------------------------------------------|----------------------|
| Projector                                   |                      |
| Display and sound<br>Picture, screen, sound | Thomson Vienna       |
| Network and Internet<br>Streamview          | + Add an account     |
| Accounts and sign-in                        | + Add a child        |
| Privacy                                     |                      |
| III Apps                                    |                      |
| C System                                    |                      |

### 6.6 Personvern

Endre og juster personverninnstillingene og apptillatelsene dine.

| Settings                                    | Privacy               |
|---------------------------------------------|-----------------------|
| Display and sound<br>Picture, screen, sound |                       |
| Network and Internet<br>Streamview          | Location              |
| Accounts and sign-in                        | Usage & diagnostics   |
| Privacy                                     | Ads                   |
|                                             |                       |
|                                             | Google Assistant      |
| C System                                    | Payment and purchases |
| Accessibility                               | APP SETTINGS          |

#### **Enhetsinnstillinger:**

- **Plassering:** Velg om Google kan samle inn posisjonsdata i henhold til Wi-Finettverket ditt. Det er viktig at du oppgir posisjonen din til Google fordi installasjonen av mange applikasjoner er avhengig av geografisk plassering. Installasjon av visse strømmeapplikasjoner er bare mulig i henhold til reglene for geografisk plassering.

- Bruk og diagnostikk: Send automatisk diagnostisk informasjon til Google.

- **Annonser:** Velg om Google har lov til å samle inn bruksdata og diagnostikk og markedsføre tilpassede annonser til deg.

#### Kontoinnstillinger:

- **Google Assistent:** Velg den aktive kontoen din, se tillatelser, velg hvilke applikasjoner som skal inkluderes i søkeresultatene, aktiver det sikre søkefilteret og se lisenser med åpen kildekode.

- Betaling og kjøp: Konfigurer Googles betalings- og kjøpsinnstillinger.

#### **Appinnstillinger:**

- **Spesiell apptilgang:** Velg hvilke apper som skal ha tilgang til informasjonen din og ha spesialtilgang.

- **Sikkerhet og begrensninger:** Du kan bruke alternativene i denne menyen til å tillate eller begrense installasjonen av apper fra andre kilder enn Google Play Store. Still inn alternativene slik at projektoren ikke tillater eller advarer mot installasjon av apper som kan forårsake alvorlige problemer.

### 6.7 Apper

Bruk alternativene i denne menyen til å administrere programmene som er installert på projektoren.

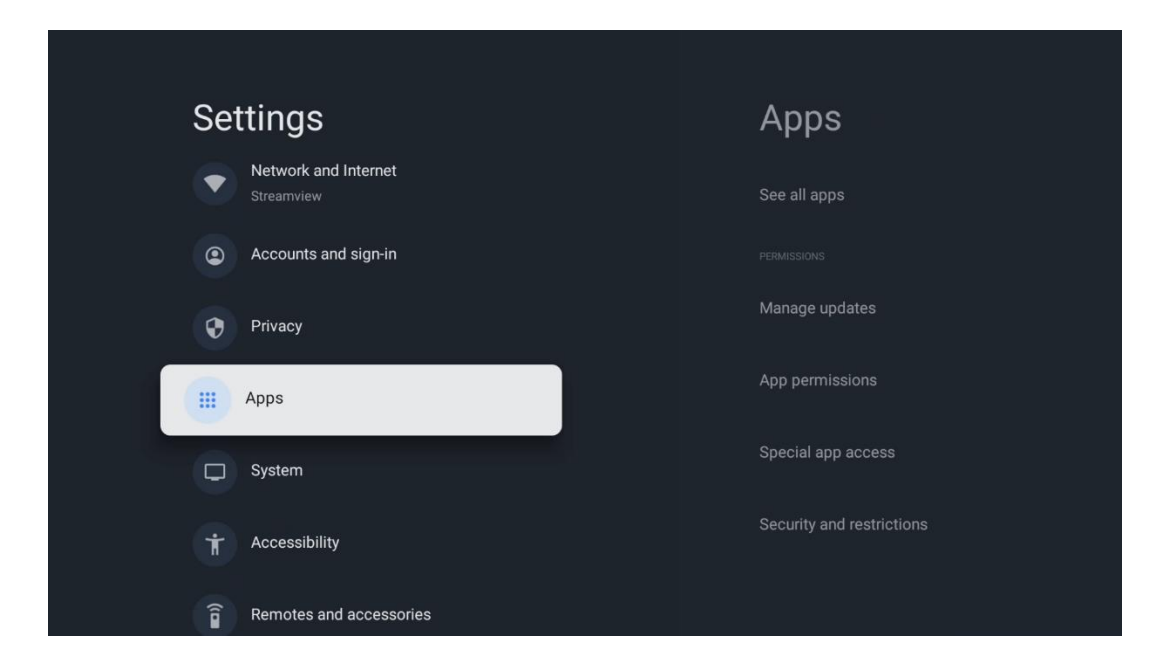

Nylig åpnede apper: Her vises nylig åpnede apper.

**Se alle apper:** Velg Se alle apper og trykk på **OK** for å vise en omfattende liste over alle installerte apper på Thomson PG55B. Du vil også kunne se hvor mye lagringsplass hver app opptar. Herfra kan du sjekke appversjoner, starte eller tvinge dem til å stoppe, avinstallere nedlastede apper, sjekke tillatelser og slå dem av eller på, administrere varsler, tømme data og hurtigbuffer og mye mer. Bare marker en app og trykk **OK for å** få tilgang til de tilgjengelige alternativene.

Tillatelser: Administrer tillatelsene og noen andre funksjoner i appene.

- **Apptillatelser:** Appene sorteres etter kategori for tillatelsestype. Du kan aktivere/deaktivere tillatelser for apper i disse kategoriene.

- Spesiell apptilgang: Konfigurer appfunksjoner og spesielle tillatelser.

- **Sikkerhet og begrensninger:** Ved hjelp av alternativene i denne menyen kan du tillate eller begrense installasjon av apper fra andre kilder enn Google Play Store. Still inn projektoren til å avvise eller advare før installasjon av apper som kan forårsake skade.

# 6.8 System

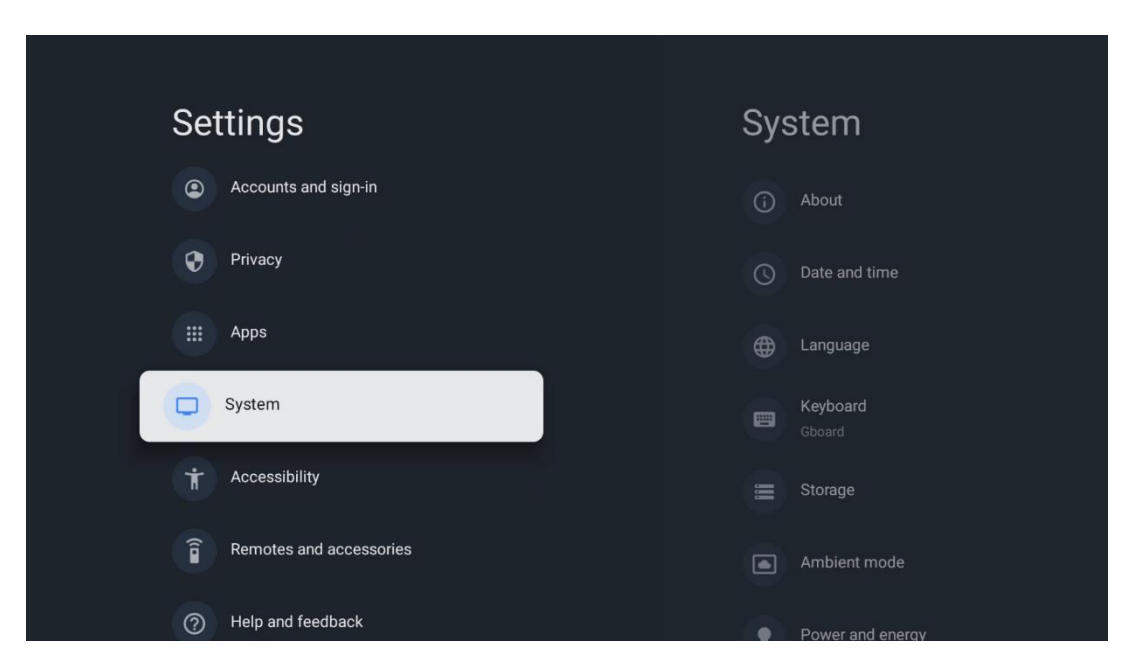

### 6.8.1 Informasjon om

Her finner du informasjon om maskinvare og programvare på projektoren, samt Android OS og Netflix ESN-versjonen.

- **Systemoppdatering:** Velg dette menyalternativet, og trykk på **OK** på fjernkontrollen for å sjekke om det finnes en programvareoppdatering for projektoren.
- **Enhetsnavn:** Velg dette menyalternativet og trykk på **OK** på fjernkontrollen for å endre navnet eller tilordne et tilpasset navn for projektoren. Dette er viktig for at projektoren skal bli korrekt identifisert i nettverket eller når du bruker Google Castfunksjonen.
- **Tilbakestill:** Velg dette menyalternativet for å tilbakestille projektoren til fabrikkinnstillingene og installere den på nytt.
- **Status:** I denne menyen finner du maskinvareinformasjon om projektoren, for eksempel IP-adresse, MAC-adresse, Bluetooth-adresse, serienummer og oppetid.
- Juridisk informasjon: I denne menyen finner du juridisk informasjon om projektoren.
- Modell: Viser modellen til projektoren din.
- Android TV OS-versjon: Viser hvilken OS-versjon som er installert i projektoren.
- Android TV OS-sikkerhetsoppdateringsnivå: Viser datoen for sikkerhetsoppdateringen som er installert i projektoren.

| About                                         |
|-----------------------------------------------|
| System update                                 |
| Device name                                   |
| Thomson Sirius PG55B                          |
| Reset                                         |
| Status                                        |
| Network, serial numbers and other information |
| Legal information                             |
|                                               |
| Model                                         |
| Thomson Sirius PG55B                          |
| Android TV OS version                         |

### 6.8.2 Dato og klokkeslett

Still inn dato og klokkeslett på projektoren. Du kan få disse dataene oppdatert automatisk via nettverket. Still dem inn i henhold til dine omgivelser og preferanser. Deaktiver alternativet Automatisk dato og klokkeslett hvis du vil endre dato eller klokkeslett manuelt. Still deretter inn dato, klokkeslett, tidssone og timeformat.

| Date and time                          | Automatic date &          |
|----------------------------------------|---------------------------|
| Automatic date & time                  | ume                       |
| Use network-provided time              | Use network-provided time |
|                                        | O off                     |
| 16 June 2025                           |                           |
|                                        |                           |
|                                        |                           |
| Set time zone                          |                           |
| GMT+02:00 Central European Summer Time |                           |
| Use 24-hour format                     |                           |
| 13:00                                  |                           |

### 6.8.3 Språk

Still inn menyspråket for projektoren.

| System             | Language                                    |
|--------------------|---------------------------------------------|
| (i) About          | C English (Australia)                       |
| O Date and time    | C English (Canada)                          |
| Canguage           | C English (India)                           |
| Keyboard<br>Gboard | English (United Kingdom)                    |
| 🚍 Storage          | <ul> <li>English (United States)</li> </ul> |
| Ambient mode       | 🔵 Español (España)                          |
| Power and energy   | Español (Estados Unidos)                    |

#### 6.8.4 Tastatur

Velg type virtuelt tastatur og administrer tastaturinnstillinger.

| Keyboard                   | Current keyboard |
|----------------------------|------------------|
| Current keyboard<br>Gboard | Gboard           |
| Gboard Settings            |                  |
| Manage keyboards           |                  |
|                            |                  |
|                            |                  |
|                            |                  |

### 6.8.5 Lagringsplass

Her vises den totale lagringsplassstatusen for projektoren og de tilkoblede enhetene, hvis tilgjengelig. Hvis du vil vise detaljert informasjon om bruk, markerer du Intern lagringspartisjon eller Ekstern lagringsenhet og trykker på **OK.** Alternativer for å mate ut og formatere de tilkoblede lagringsenhetene vises også.

| <b>Storage</b>                                | Internal shared<br>storage |
|-----------------------------------------------|----------------------------|
| Internal shared storage<br>Total space: 24 GB | Аррs<br>809 МВ             |
| Free up storage                               | Photos and videos<br>0 B   |
|                                               | Audio<br>0 B               |
|                                               | Downloads<br>0 B           |
|                                               | Cached data<br>27 MB       |
|                                               | Misc.<br>283 kB            |

### 6.8.6 Omgivelsesmodus

Omgivelsesmodus på Thomson PG55B er en funksjon som forvandler projektorskjermen til en digital fotoramme eller virtuell kunstskjerm når den ikke er i bruk. Du kan starte denne modusen manuelt i denne menyseksjonen.

- Kanaler: Velg kilden til bilder eller bilder som skal vises i omgivelsesmodus.
- Flere innstillinger:
  - Vis været i C eller F. Du kan velge å vise begge gradsystemene eller skjule grader i det hele tatt.
  - Vis eller skjul klokkeslett.
  - Juster innstillinger for personlige bilder og Google Foto.
  - o Justere hastigheten på lysbildeserien.

| Ambient mode                                                         |  |
|----------------------------------------------------------------------|--|
| Start now                                                            |  |
| CHANNELS                                                             |  |
| Google Photos<br>A slideshow of selected memories will<br>be created |  |
| O Art gallery<br>Curated images and artwork                          |  |
| Custom AI Art<br>Use generative AI to create your own<br>images      |  |
|                                                                      |  |
| Weather<br>Show weather for your area                                |  |
|                                                                      |  |

### 6.8.7 Strøm og energi

**Oppførsel** ved **oppstart**: Velg om du vil se Google TV-startskjermen eller den sist brukte inngangskilden etter at projektoren er slått på.

Strøm og energi: Juster tiden for inaktivitet, hvoretter projektoren slår seg av automatisk.

#### Strøm og energi:

- **Dvaletid:** Still inn en tid etter hvilken projektoren slås av og går i standby-modus automatisk.
- Bilde av: Velg dette alternativet, og trykk på OK for å slå av skjermen. Trykk på en hvilken som helst knapp på fjernkontrollen eller på projektoren for å slå på skjermen igjen. Selv om projektorskjermen er slått av, kan du fortsatt utføre grunnleggende funksjoner som Volum +/-, Mute og Standby med fjernkontrollen. Disse funksjonene fungerer uavhengig av av/på-funksjonen til projektoren.
- Slå av timer: Still inn en tid etter hvilken projektoren skal slå seg av automatisk.
- **Automatisk dvale:** Still inn etter hvor lang tid uten aktivitet projektoren automatisk skal gå over i standby-modus.

#### **Timer: Timer:**

- Type tid for oppstart: Still inn projektoren til å slå seg på av seg selv. Angi dette alternativet som På eller Én gang for å kunne stille inn en tidtaker for oppstart, og som Av for å deaktivere. Hvis det er satt til Once (Én gang), vil projektoren bare slå seg på én gang på det tidspunktet du har definert i funksjonen Auto Power On Time (Automatisk oppstartstidspunkt).
- **Tid for automatisk påslåing:** Tilgjengelig hvis Type strøm på-tid er aktivert. Still inn ønsket tid for når projektoren skal slå av standby-modus ved hjelp av retningsknappene, og trykk på **OK for** å lagre den innstilte tiden.
- **Type avstengningstid:** Still inn projektoren til å slå seg av av seg selv. Angi dette alternativet som På eller En gang for å kunne stille inn en avstengningstimer, og som Av for å deaktivere. Hvis du velger Once, slås projektoren av én gang på det tidspunktet du har angitt i funksjonen Auto Power Off Time.
- **Tid for automatisk avstengning:** Tilgjengelig hvis Type avstengningstid er aktivert. Still inn ønsket tid for når projektoren skal gå i standby ved hjelp av retningsknappene, og trykk på **OK for** å lagre den innstilte tiden.

| Power and energy   | Power-on behaviour                              |
|--------------------|-------------------------------------------------|
| Power-on behaviour | When TV turns on display: Google TV home screen |
| Power and energy   | Last used input                                 |
| 👾 Power            |                                                 |
| <b>(</b> ) Timer   |                                                 |
|                    |                                                 |

### 6.8.8 Cast

Når du kjører Google Cast-funksjonen fra en mobil enhet som er i samme nettverk som Thomson PG55B, vil projektoren bli gjenkjent som en Google Cast-enhet, slik at Google Assistant og andre tjenester kan vekke projektoren og svare på de tilkoblede Google Cast-enhetene. Det vil være mulig å strømme innhold eller lokalt multimedieinnhold fra dine mobile enheter til projektoren.

Velg dine preferanser for Google Cast-tilgjengelighet. Du har tre alternativer:

**Alltid** - projektoren din vil alltid være synlig for andre enheter som støtter denne funksjonen (selv om den er i standby-modus og skjermen er slått av).

**Mens du caster** - projektoren din vil bare være synlig når du bruker Google Castfunksjonen.

Aldri - projektoren vil ikke være synlig for andre enheter.

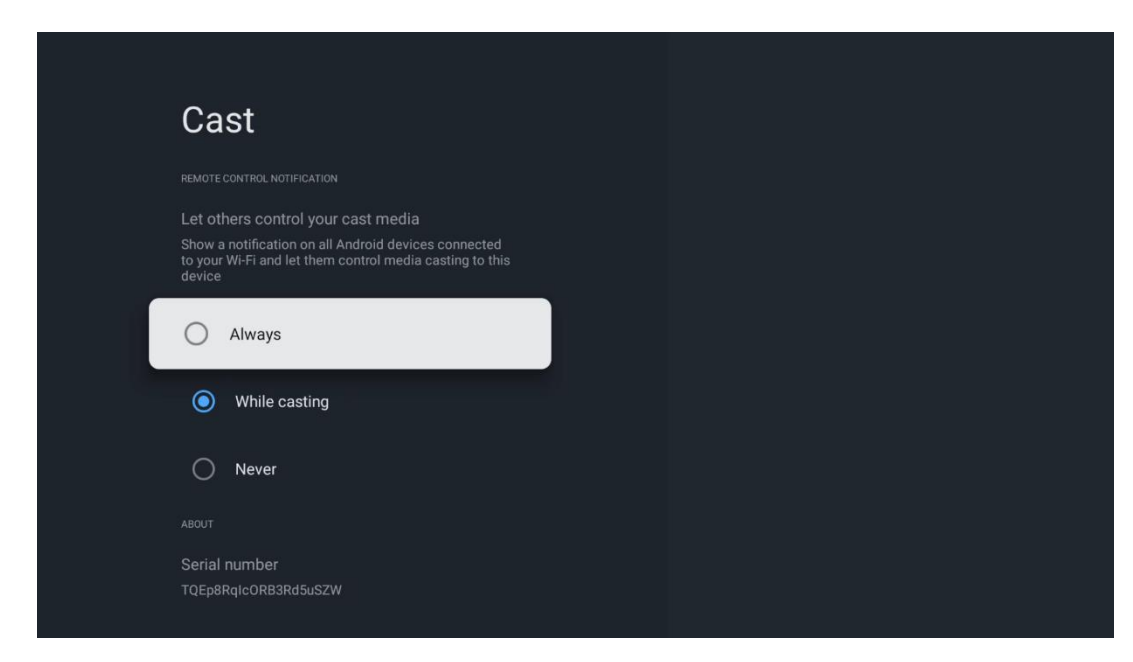

### 6.8.9 Google

Sjekk om det finnes tilgjengelige oppdateringer av systemtjenester.

### 6.8.10 Systemlyder

Aktiver eller deaktiver systemlydene.

### 6.8.11 Start på nytt

Start projektoren på nytt.

### 6.9 Tilgjengelighet

Slå på/av teksting, juster språk og tekststørrelse, og velg en tekstingsstil. Aktiver eller deaktiver tekst med høy kontrast.

Aktiver eller deaktiver Googles tekst-til-tale-funksjon. Denne funksjonen oppleser automatisk teksten som vises på skjermen. Det er en nyttig funksjon for personer med synsproblemer. I denne menyseksjonen kan du justere innstillinger for Tekst til tale, for eksempel talehastighet og standardspråk.

| Settings                         | Accessibility                            |
|----------------------------------|------------------------------------------|
| Privacy                          | screen readers<br><b>TalkBack</b><br>Off |
| System                           | Text to speech                           |
| Accessibility                    | Accessibility shortcut                   |
| <b>a</b> Remotes and accessories | Switch Access<br>Off                     |
| Help and feedback                |                                          |
|                                  | Captions                                 |

# 6.10 Fjernkontroller og tilbehør

Koble Bluetooth-enheter som en lydplanke, hodetelefoner, Bluetooth-høyttalere, mus og tastatur eller en spillkontroller til Thomson PG55B.

- Sett enheten du vil koble til, i paringsmodus.
- Velg alternativet Pair accessory Menu og trykk på OK-knappen på fjernkontrollen for å starte søket etter Bluetooth-enheter i paringsmodus.
- De tilgjengelige enhetene gjenkjennes og vises i en liste.
- Velg ønsket enhet fra listen, og trykk på **OK** for å starte paringsprosessen med projektoren.
- Når paringsprosessen er fullført, vil Bluetooth-tilkoblede enheter vises under tilbehør.

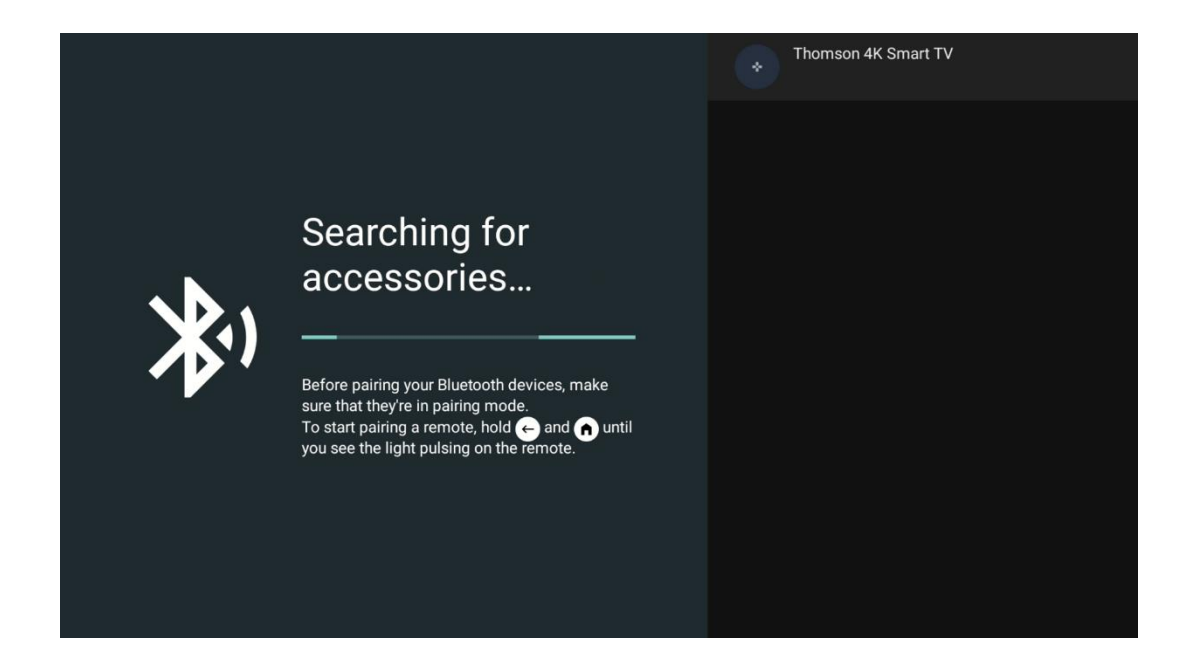

# 7. Avspilling av multimedia (MMP)

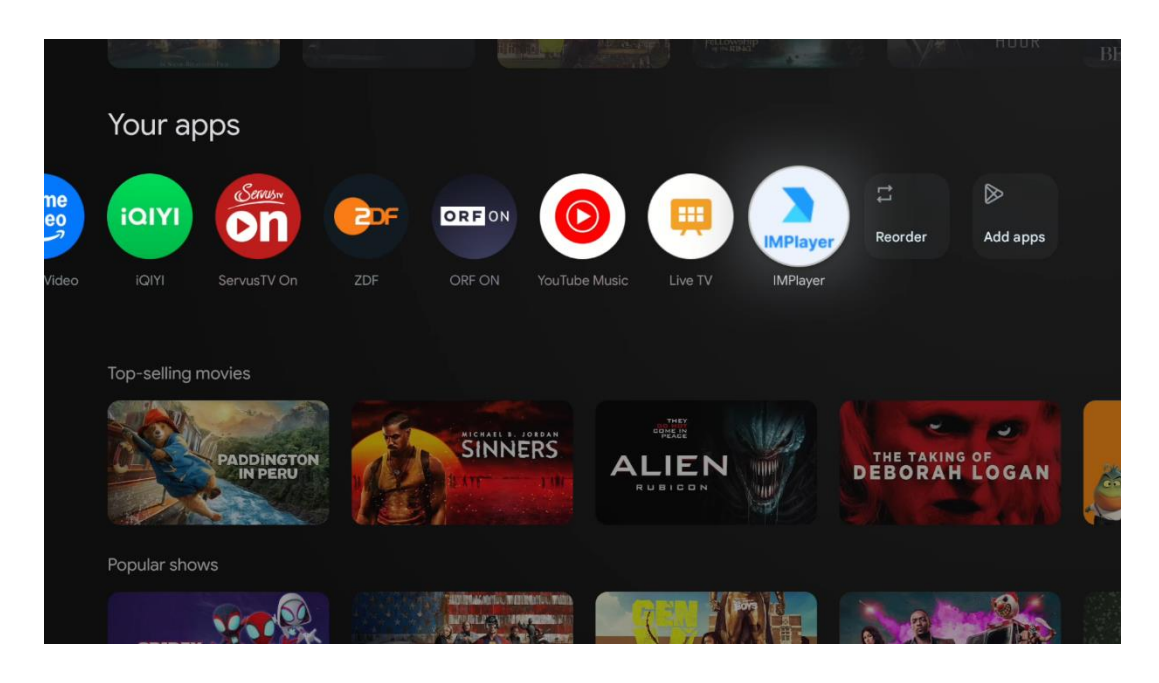

#### Betjening av eksterne USB-lagringsenheter

Koble en ekstern USB-stasjon (USB-minnepinne eller ekstern harddisk) til USB-A-porten på Thomson PG55B-projektoren.

Når du kobler til USB-lagringsenheten, trykker du på knappen for å vise alternativene. Du kan spille av multimedieinnholdet som er lagret på lagringsenheten eller utvide den interne lagringskapasiteten til Thomson PG55B-projektoren.

#### Avspilling av multimediefiler fra den eksterne lagringsenheten

Last ned en multimediespiller-app. Start det installerte programmet, og velg filen du vil spille av.

#### Utvid den interne lagringskapasiteten til Thomson PG55B-projektoren:

Etter at du har koblet til USB-lagringsenheten, trykker du på Hjem-knappen på fjernkontrollen>>Velg innstillingsikonet>>Velg det aktuelle USB-minnepinne-varselet [Velg for oppsett]>>Velg alternativet "Angi som lagringsenhet" og følg instruksjonene på skjermen.

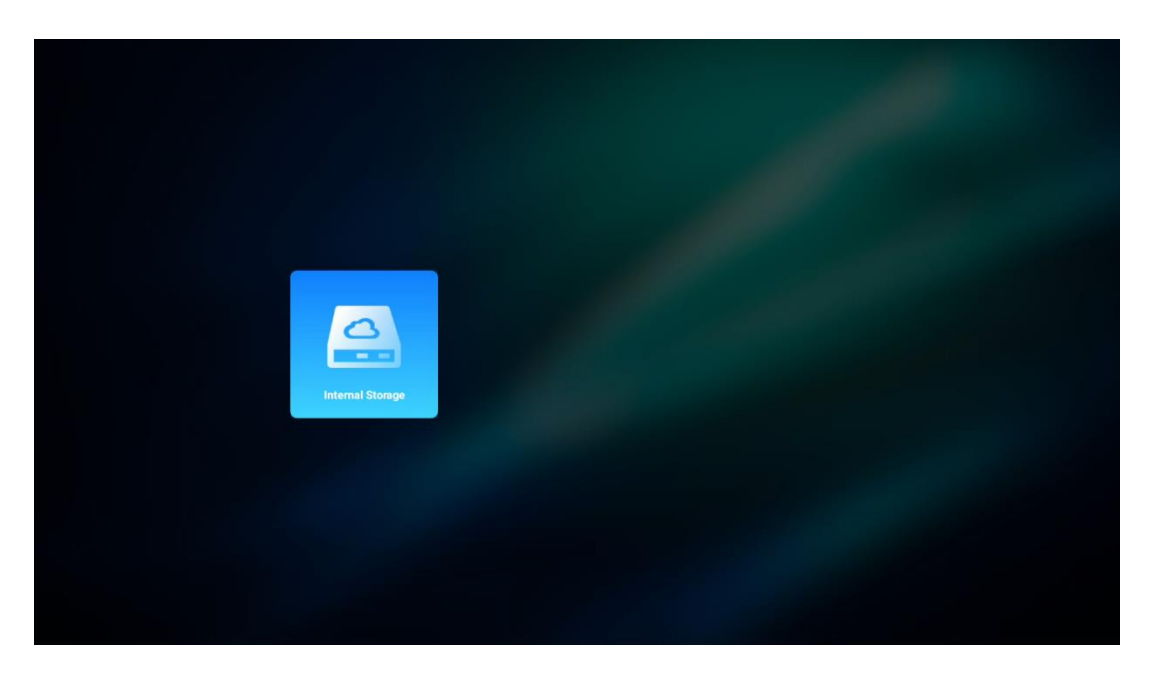

Du kan også utføre den samme prosedyren via menyen Innstillinger. Innstillinger / System / Minne / Databærer / Slett og formater som enhetsminne.

Merk: Den tilkoblede USB-lagringsenheten bør være formatert i FAT32 eller exFAT.

# 8. Feilsøking

#### 1. Ingen lydutgang

- a. Kontroller om projektoren er dempet. Hvis det er tilfelle, trykk på [Mute]-tasten igjen for å slå av lyden på projektoren.
- b. Kontroller om projektorgrensesnittet "HDMI ARC" eller Bluetooth er koblet til en ekstern lydenhet.

#### 2. Ingen bildeutgang

- a. Trykk på [Power]-knappen på baksiden av projektoren. Strømindikatorlampen tennes hvis projektoren går inn i projeksjonsmodus.
- b. Kontroller at strømadapteren har spesifisert utgangseffekt.

#### 3. Ikke noe nettverk

- a. Gå inn i [Setting] via [Dash board], og kontroller statusen for Internett-tilkoblingen i nettverksalternativet.
- b. Kontroller at nettverkskabelen er riktig satt inn i projektorens grensesnitt "LAN".
- c. Kontroller at ruteren er riktig konfigurert.

#### 4. Uklart bilde

- a. Juster projektorens fokus eller keystone-korreksjon.
- b. Kontroller at projeksjonsavstanden er innenfor projektorens effektive brennvidde.
- c. Fjern støv eller smuss fra linsen med en blåser eller en myk børste.

#### 5. Ikke-rektangulært bilde

- a. Plasser projektoren vinkelrett på lerretet/veggen hvis keystonekorreksjonsfunksjonen ikke brukes.
- b. Bruk keystone-korreksjonsfunksjonen for å justere bildeformen.

#### 6. Automatisk keystone-korreksjon mislykkes

- a. Kontroller at ToF-modulen på projektorens frontglassdeksel ikke er blokkert eller tilsmusset.
- b. Flytt projektoren til den står vinkelrett på projeksjonsflaten, og prøv på nytt.

#### 7. Feil i autofokus

- a. Kontroller at ToF-modulen på frontglassdekselet på projektoren ikke er blokkert eller tilsmusset.
- b. Beveg projektoren frem og tilbake til projektoren er i anbefalt projiseringsavstand.

#### 8. Fjernkontrollen reagerer ikke

- a. Kontroller at batteriene er riktig installert og ikke er utladet.
- b. Fjern eventuelle hindringer mellom projektoren og fjernkontrollen.
- c. Kontroller at fjernkontrollen er paret med projektoren via Bluetooth.
- d. Kontroller at ingen knapper er trykket inn eller sitter fast, og sjekk om strømindikatoren fortsatt er på. Hvis ja, ta kontakt med kundestøtte eller et lokalt servicesenter.

#### 9. Koble til Bluetooth-enhetene

Gå inn i [Innstillinger], åpne alternativet [Bluetooth] for å sjekke listen over Bluetoothenheter, og koble til enheten.

#### 10. Kan ikke slå på projektoren

Projektoren går inn i beskyttelsesmodus hvis det interne batteriet går tomt. I dette tilfellet må du kontrollere at projektoren er koblet til strømforsyningen og deretter trykke på og holde inne strømknappen på projektoren eller fjernkontrollen i 3 sekunder for å slå på projektoren. I andre tilfeller må du kontakte kundestøtte eller et lokalt servicesenter.

#### 11. Andre tilfeller

Ta gjerne kontakt med oss på https://tv.mythomson.com/Support/

\* Bruk vårt tilbehør for å unngå risiko.

# 9. Informasjon om europeiske byråer

Selskap: Streamview GmbH Adresse: Franz-Josefs-Kai 1 Franz-Josefs-Kai 1, 1010 Wien, Østerrike, contact@streamview.com

### 9.1 Lisenser

Med forbehold om endringer. Som følge av kontinuerlig forskning og utvikling kan tekniske spesifikasjoner, design og utseende på produktene endres. Vær oppmerksom på at nedlastingshastigheten avhenger av Internett-tilkoblingen din, og at enkelte apper kanskje ikke er tilgjengelige i alle land. Medlemskap for strømmetjenester kan være påkrevd. Google TV er navnet på denne enhetens programvareopplevelse og et varemerke for Google LLC. Google, YouTube, Google Cast og YouTube Music er varemerker som tilhører Google LLC. Google Assistant er ikke tilgjengelig på enkelte språk og i enkelte land. Tilgjengeligheten av tjenester varierer etter land og språk. Netflix er et registrert varemerke som tilhører Netflix, Inc. Netflix-strømmemedlemskap kreves. Netflix er tilgjengelig i utvalgte land. Du finner mer informasjon på www.netflix.com. Apple TV er et varemerke som tilhører Apple Inc. og er registrert i USA og andre land og regioner. Wi-Fi er et registrert varemerke som tilhører Wi-Fi Alliance®. Bluetooth®-ordmerket og -logoene er registrerte varemerker som eies av Bluetooth SIG, Inc. og all bruk av slike merker er under lisens. Begrepene HDMI og HDMI High-Definition Multimedia Interface, og HDMI-logoen er varemerker eller registrerte varemerker som tilhører HDMI Licensing Administrator, Inc. i USA og andre land. Dolby, Dolby Vision, Dolby Atmos, Dolby Audio og Double-D-symbolet er varemerker som tilhører Dolby Laboratories Licensing Corporation. Produsert under lisens fra Dolby Laboratories. Konfidensielle, upubliserte arbeider. Opphavsrett © 2012-2025 Dolby Laboratories. Disney+abonnement kreves, se vilkår på https://www.disneyplus.com. ©2025 Disney og dets tilknyttede enheter. ©2025 Amazon.com, Inc. eller dets tilknyttede selskaper. Amazon, Prime Video og alle relaterte merker er varemerker som tilhører Amazon.com, Inc. eller dets tilknyttede selskaper. Amazon Prime-medlemskap eller Prime Video-avgifter gjelder. Se primevideo.com/terms for mer informasjon. Alle andre produkter, tjenester, selskaper, varemerker, handels- eller produktnavn og logoer som det refereres til her, tilhører sine respektive eiere. Alle rettigheter forbeholdes. ©2025 StreamView GmbH, Franz-Josefs-Kai 1, 1010 Wien, Østerrike. Dette produktet er produsert og solgt under ansvar av StreamView GmbH. THOMSON og THOMSON-logoen er varemerker som brukes av StreamView GmbH - mer informasjon på www.thomson-brand.com. Beskyttelse av personopplysninger: Applikasjonsleverandørene og tjenesteleverandørene kan samle inn og bruke tekniske data og relatert informasjon, inkludert, men ikke begrenset til, teknisk informasjon om denne enheten, system- og applikasjonsprogramvare og periferiutstyr. Applikasjonsleverandørene og tjenesteleverandørene kan bruke slik informasjon til å forbedre produkter eller til å levere tjenester eller teknologier som ikke identifiserer deg personlig. I tillegg kan enkelte tredjepartstjenester, som allerede finnes på enheten eller som du har installert etter at du har kjøpt produktet, be om en registrering med dine personopplysninger. Noen tjenester kan samle inn personopplysninger selv uten å gi ytterligere advarsler. StreamView kan ikke holdes ansvarlig for eventuelle brudd på databeskyttelse fra tredjepartstjenester.

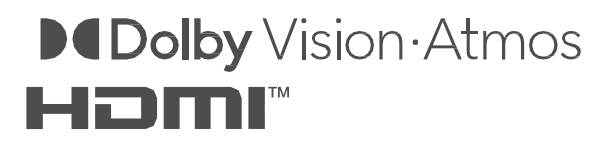